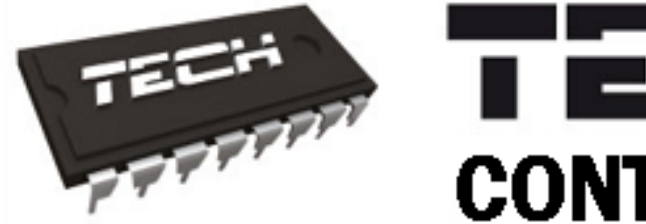

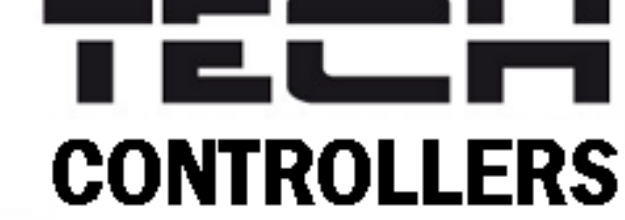

NÁVOD K OBSLUZE

CS-L-4 WiFi

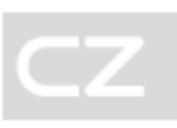

WWW.TECH-CONTROLLERS.CZ

### OBSAH

| I.   | Bez              | pečnost                                                       | 4  |  |  |  |  |  |  |
|------|------------------|---------------------------------------------------------------|----|--|--|--|--|--|--|
| II.  | Рор              | is zařízení                                                   | 5  |  |  |  |  |  |  |
| 1    | . Vy             | mezení pojmů a přehled prvků systému, jejich nastavení v menu | 7  |  |  |  |  |  |  |
| III. | Мо               | ntáž regulátoru                                               | 8  |  |  |  |  |  |  |
| IV.  | Рор              | is hlavního zobrazení                                         | 9  |  |  |  |  |  |  |
| 1    | . Zo             | brazení: WIFI                                                 | 9  |  |  |  |  |  |  |
| 2    | . Zo             | brazení: Zóny                                                 | 9  |  |  |  |  |  |  |
| 3    | . Zo             | brazení: Přídavné výstupy                                     | 10 |  |  |  |  |  |  |
| v.   | Mer              | nu regulátoru                                                 | 11 |  |  |  |  |  |  |
| 1    | . Blo            | okové schéma hlavního menu                                    | 11 |  |  |  |  |  |  |
| 2    | . Zó             | ny → zóny 1–8                                                 | 12 |  |  |  |  |  |  |
|      | 2.1.             | Registrace                                                    | 12 |  |  |  |  |  |  |
|      | 2.2.             | Zapnuto                                                       | 12 |  |  |  |  |  |  |
|      | 2.3.             | Typ čidla (prostorového)                                      | 12 |  |  |  |  |  |  |
|      | 2.4.             | Podlahové topení                                              | 12 |  |  |  |  |  |  |
|      | 2.5.             | Ventil (podlahový)                                            | 13 |  |  |  |  |  |  |
|      | 2.6.             | Zadaná teplota                                                | 13 |  |  |  |  |  |  |
|      | 2.7.             | Provozní režimy                                               | 13 |  |  |  |  |  |  |
|      | 2.8.             | Hystereze                                                     | 13 |  |  |  |  |  |  |
|      | 2.9.             | Kalibrace                                                     | 14 |  |  |  |  |  |  |
|      | 2.10.            | Radiátorové servopohony                                       | 14 |  |  |  |  |  |  |
|      | 2.11.            | Čidla oken                                                    | 15 |  |  |  |  |  |  |
| 3    | . Ve             | nkovní čidlo                                                  | 15 |  |  |  |  |  |  |
| 4    | . Če             | rpadlo (beznapěťový kontakt, modul CS-MW-1 230V)              | 16 |  |  |  |  |  |  |
| 5    | . Be             | zpotenciálový kontakt (modul CS-MW-1 pro zapínání kotle)      | 16 |  |  |  |  |  |  |
| 6    | . Př             | ídavné výstupy (moduly CS-MW-1, CS-MW-1 230V)                 | 16 |  |  |  |  |  |  |
| 7    | . Vo             | Volba WiFi sítě                                               |    |  |  |  |  |  |  |
| 8    | Nastavení sítě18 |                                                               |    |  |  |  |  |  |  |
| 9    | . Re             | gistrace                                                      |    |  |  |  |  |  |  |
| 1    | 0. Na            | Nastavení času                                                |    |  |  |  |  |  |  |
| 1    | 1. Na            | Nastavení displeje                                            |    |  |  |  |  |  |  |
| 1    | 2. Vc            | Volba jazyka19                                                |    |  |  |  |  |  |  |
| 1    | 3. Se            | rvisní menu                                                   | 19 |  |  |  |  |  |  |
| 1    | 4. To            | vární nastavení                                               | 19 |  |  |  |  |  |  |
| 1    | 5. Int           | Informace o programu                                          |    |  |  |  |  |  |  |

| VI.   | Ovládáná regulátoru přes internet | 20 |
|-------|-----------------------------------|----|
| 1.    | Záložka hlavní zobrazení          | 21 |
| 2.    | Záložka zóna                      | 25 |
| 3.    | Záložka instalační menu           | 25 |
| 4.    | Záložka statistika                | 26 |
| 5.    | Záložka nastavení                 | 26 |
| VII.  | Aktualizace programu              | 27 |
| VIII. | Alarmy                            | 28 |
| IX.   | Technické údaje                   |    |

KN.19.01.31

## I. BEZPEČNOST

Před uvedením zařízení do provozu je nutné se seznámit s níže uvedenými pokyny. Nerespektování pokynů v návodu může být příčinou zranění a poškození přístroje. Tento návod k obsluze proto pečlivě uschovejte. Abychom předešli zbytečným chybám a poruchám, je třeba se ujistit, že všechny osoby, které využívají toto zařízení, se podrobně seznámili s jeho činností a bezpečnostními opatřeními. Prosím, uchovejte tento návod jako součást zařízení a ujistěte se, že v případě jeho přemístění nebo prodeje bude mít uživatel přístup k informacím o správném provozu a bezpečnosti V zájmu ochrany života a majetku je nutné dodržovat bezpečnostní opatření uvedené v tomto návodu k obsluze. Výrobce nenese zodpovědnost za škody, které mohou vzniknout jejich zanedbáním.

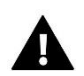

#### VÝSTRAHA

- Elektrické zařízení pod napětím. Před zahájením jakýchkoliv činností spojených s napájením (připojování vodičů, instalace zařízení apod.) je třeba se ujistit, že regulátor je odpojen z elektrické sítě.
- Montáž a zapojení regulátoru může vykonat pouze osoba s odpovídajícím oprávněním pro elektrická zařízení.
- Před zapnutím ovladače je nutno provést měření odporu uzemnění elektrických motorů a elektrických vodičů.
- Obsluha regulátoru není určena dětem.

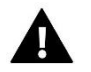

#### POZOR

- Atmosférické výboje mohou regulátor poškodit, proto je třeba při bouřce odpojit regulátor ze sítě vytažením napájecího kabelu ze zásuvky.
- Regulátor nesmí být používán pro účely, na které není určen.
- Před topnou sezonou i v jejím průběhu je nutné kontrolovat technický stav vodičů. Je také třeba zkontrolovat upevnění regulátoru, očistit ho od prachu a jiných nečistot.

Příprava k tisku tohoto návodu byla ukončena dne 12.05.2019. Po tomto datu mohly nastat určité změny ve zde popisovaných produktech. Výrobce si vyhrazuje právo provádět konstrukční změny v produktech. Na obrázcích se mohou objevit přídavná zařízení. Technologie tisku má vliv na barevné podání obrázků.

Ochrana životního prostředí je pro nás prvořadá. Uvědomujeme si, že vyrábíme elektronické zařízení, a to nás zavazuje k bezpečnému nakládání s použitými komponenty a elektronickými zařízeními. V souvislosti s tím získala naše firma registrační číslo udělované hlavním inspektorem ochrany životního prostředí. Symbol přeškrtnuté nádoby na smetí na výrobku znamená, že produkt se nesmí vyhazovat do běžných odpadových nádob. Tříděním odpadů určených na recyklaci chráníme životní prostředí. Povinností uživatele je odevzdat opotřebované zařízení do určeného sběrného místa za účelem recyklace elektrického a elektronického odpadu.

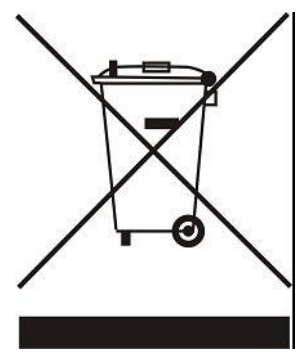

## II. POPIS ZAŘÍZENÍ

CS-L-4 WiFi to je kombinovaný regulátor pro řízení maximálně 8 topných zón, který v sobě sdružuje možnost řídit topné zóny jak pomocí drátových komponentů (maximálně 4), tak pomocí bezdrátových komponentů. Řídí podlahové vytápění i radiátorové servopohony. Regulátor má vestavěný WiFi modul, pomocí kterého můžeme nastavovat jeho parametry dálkově pomocí internetové aplikace <eModul>.

#### Možnosti regulátoru:

- Řízení maximálně 8 nezávislých topných zón pomocí následujících komponentů:
  - drátových pokojových čidel CS-C-7p (pouze zóny 1–4)
  - bezdrátových pokojových teplotních čidel C-8r, C-mini (zóny 1–8)
  - bezdrátových pokojových termostatů R-8b, R-8z (zóny 1-8)
  - drátových podlahových čidel, typ NTC (pouze zóny 1–4)
  - bezdrátových podlahových čidel CS-C-8f (zóny 1–8)
  - bezdrátových čidel otevření okna CS-C-2 (zóny 1–8, max. 6 ks v jedné zóně)
  - drátových termoelektrických pohonů STT-230/2, STT-230/2s (zóny 1–8)
  - bezdrátových radiátorových bateriových servopohonů STT-868, STT-869 (zóny 1–8, max. 6 ks v jedné zóně)
- Termoelektrické pohony STT-230/2, STT-230/2s pro řízení topných zón 1–4 lze připojit k výstupním svorkám přímo v regulátoru nebo je lze ovládat skrze bezdrátové spínací moduly CS-MW-1 230V. Pro řízení topných zón 5–8 je nutno použít bezdrátové spínací moduly CS-MW-1 230V a pohony připojit k těmto spínacím modulům.
- Paralelní řízení 2 podlahových čerpadel: 1. čerpadlo se připojuje k beznapěťovému výstupu přímo v regulátoru, pro řízení 2. čerpadla je nutno použít spínací modul CS-MW-1 230V.
- Řízení až 8 ks bezdrátových spínacích modulů CS-MW-1 nebo CS-MW-1 230V. Moduly mohou pracovat dle týdenního harmonogramu nebo dle přiřazených topných zón.
- Možnost aktualizace programu skrze USB port.
- Kryt regulátoru je vyrobený z kvalitních materiálů a je odolný vůči vysokým i nízkým teplotám.

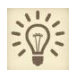

#### MOŽNOST KONFIGURACE

Regulátor je kombinovaný a to znamená, že lze k němu připojovat komponenty jak v drátovém provedení, tak v bezdrátovém provedení.

Regulátor může být konfigurován pro řízení podlahového vytápění následovně:

| 0 drátových zón / 8 bezdrátových zón | $\rightarrow$ | 4 drátové zóny / 4 bezdrátové zóny         |
|--------------------------------------|---------------|--------------------------------------------|
| 100 % bezdrátová konfigurace         |               | 50 % drátová / 50 % bezdrátová konfigurace |

Řízení radiátorových servopohonů je pouze bezdrátové.

V každé topné zóně (podlaha + radiátory) se používá vždy jen 1 snímač teploty (drátový/bezdrátový).

Zapojení regulátoru v konfiguraci 50 %/50 % je zobrazeno na obrázku na následující stránce.

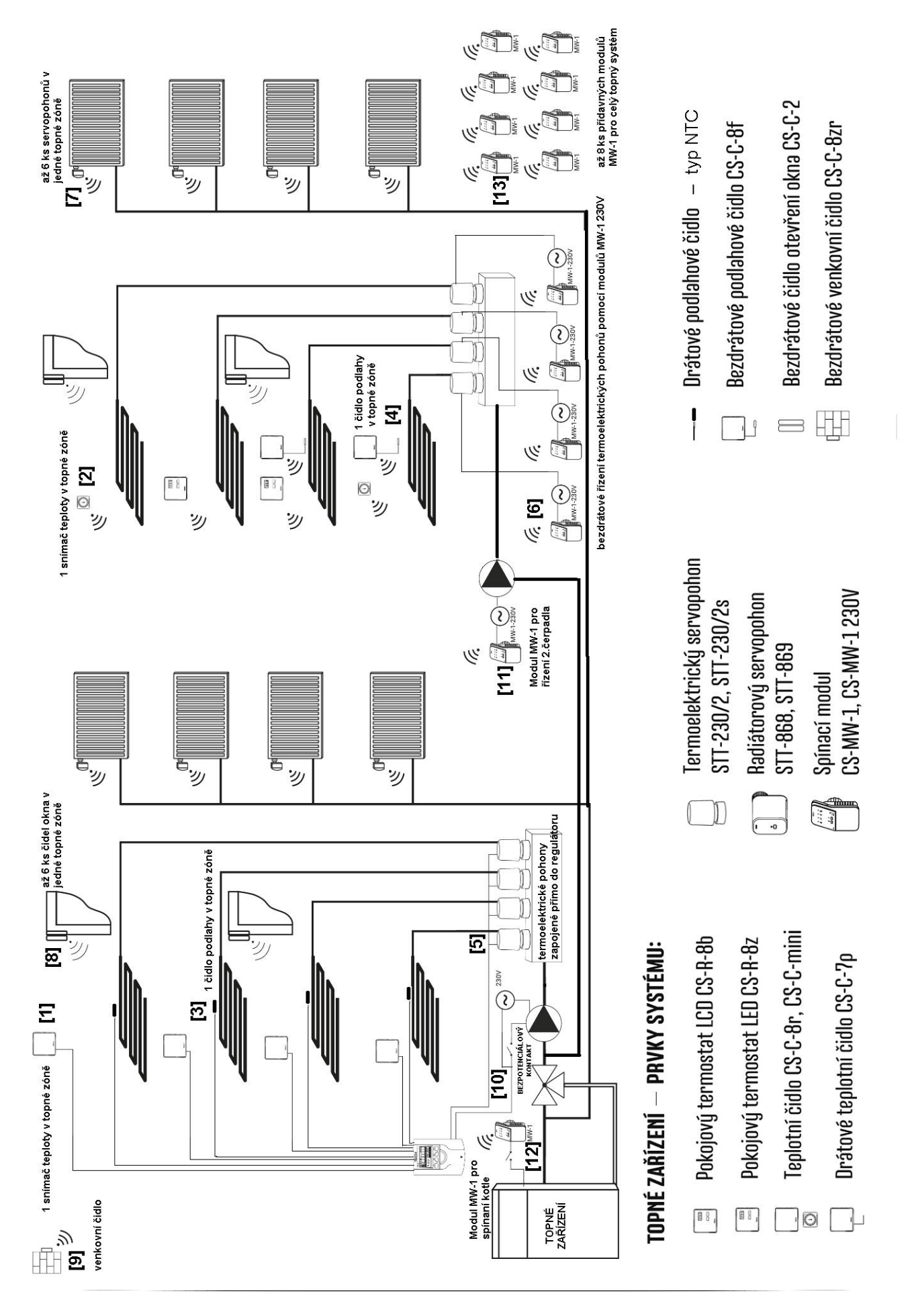

#### 1. VYMEZENÍ POJMŮ A PŘEHLED PRVKŮ SYSTÉMU, JEJICH NASTAVENÍ V MENU

Na obrázku na předchozí stránce je příklad zapojení regulátoru v 8 zónové instalaci, přičemž zóny 1–4 používají drátové prvky: pokojová čidlo teploty, podlahová čidlo, termoelektrické pohony zapojené přímo do regulace. Zóny 5–8 používají k řízení teploty místnosti pouze bezdrátové prvky.

[1] Drátové prostorové teplotní čidlo: CS-C-7p, pouze pro zóny 1–4

Menu  $\rightarrow$  Zóny  $\rightarrow$  Zóna 1-4  $\rightarrow$ Typ čidla  $\rightarrow$  Drátové

[2] <u>Bezdrátové prostorové teplotní čidlo nebo termostat:</u> čidla C S-C-8r, CS-C-mini, termostaty CS-R-8b, CS-R-8z, nutné pro zóny 5–8, lze použít i pro zóny 1–4

 $Menu \rightarrow Z \acute{o}ny \rightarrow Z \acute{o}na \ 1-8 \rightarrow Typ \ \acute{c}idla \rightarrow Bedrátové$ 

[3] Drátové podlahové čidlo: čidlo v měděném krytu s kabelem, typ čidla NTC, pouze pro zóny 1–4

Menu  $\rightarrow$  Zóny  $\rightarrow$  Zóna 1-4  $\rightarrow$  Podlahové topení  $\rightarrow$  Typ čidla  $\rightarrow$  Drátové

[4] Bezdrátové podlahové čidlo: CS-C-8f, nutné pro zóny 5–8, lze použít i pro zóny 1–4

Menu  $\rightarrow$  Zóny  $\rightarrow$  Zóna 1-8  $\rightarrow$  Podlahové topení  $\rightarrow$  Typ čidla  $\rightarrow$  Bezdrátové

[5] <u>Drátový termoelektrický servopohon</u>: STT-230/2, STT-230/2s, napájení 230 V, zapojuje se přímo ke svorkám regulátoru v zónách 1–4

 $\mathsf{Menu} \to \mathsf{Zóny} \to \mathsf{Zóna} \ 1\text{-}4 \to \mathsf{Ventil} \to \mathsf{Drátov} \acute{\mathsf{y}}$ 

[6] <u>Bezdrátový spínací modul</u>: CS-MW-1 230V, zde slouží pro bezdrátové ovládání servopohonů STT-230/2, STT-230/2s. Nutný pro zóny 5–8, lze použít i pro zóny 1–4

 $\mathsf{Menu} \to \mathsf{Zóny} \to \mathsf{Zóna} \ 1\text{-}8 \to \mathsf{Ventil} \to \mathsf{Bezdratov}$ 

[7] Bezdrátový radiátorový servopohon: STT-868, STT-869, používá se pro zóny 1–8, max. 6 ks v jedné zóně

Menu  $\rightarrow$  Zóny  $\rightarrow$  Zóna 1-8  $\rightarrow$  Servopohony

[8] <u>Bezdrátové čidlo otevření okna:</u> CS-C-2, používá se pro zóny 1–8, max. 6 ks v jedné zóně

Menu  $\rightarrow$  Zóny  $\rightarrow$  Zóna 1-8  $\rightarrow$ Čidla oken

[9] Bezdrátové venkovní čidlo: CS-C-8rz, jedno čidlo v celém systému

Menu → Venkovní čidlo

[10] Beznapěťový kontakt přímo v regulátoru: výstup z relé COM/NO/NC, který slouží pro řízení podlahového čerpadla

Menu  $\rightarrow$  Podlahové čerpadlo

[11] <u>Bezdrátový spínací modul</u>: CS-MW-1 230V, zde slouží pro bezdrátové ovládání podlahového čerpadla, pracuje paralelně s beznapěťovým kontaktem [10]

Menu  $\rightarrow$  Podlahové čerpadlo  $\rightarrow$  Přídavný výstup

[12] Bezdrátový spínací modul: CS-MW-1, zde slouží pro spínaní kotle nebo jiného zdroje tepla

Menu → Bezpotenciálový kontakt

[13] ] <u>Bezdrátový spínací modul</u>: CS-MW-1 nebo CS-MW-1 230V, maximálně 8 ks v celém systému, mouho pracovat podle přiřazených zón (jedná zóna může ovlivňovat práci jednoho nebo všech modulů) nebo dle časového harmonogramu, libovolné využití

Menu → Přídavné výstupy

## III. MONTÁŽ REGULÁTORU

Montáž regulátoru může vykonávat pouze osoba s příslušným oprávněním. Regulátor CS-L-4 Wifi je určený pro nástěnnou montáž.

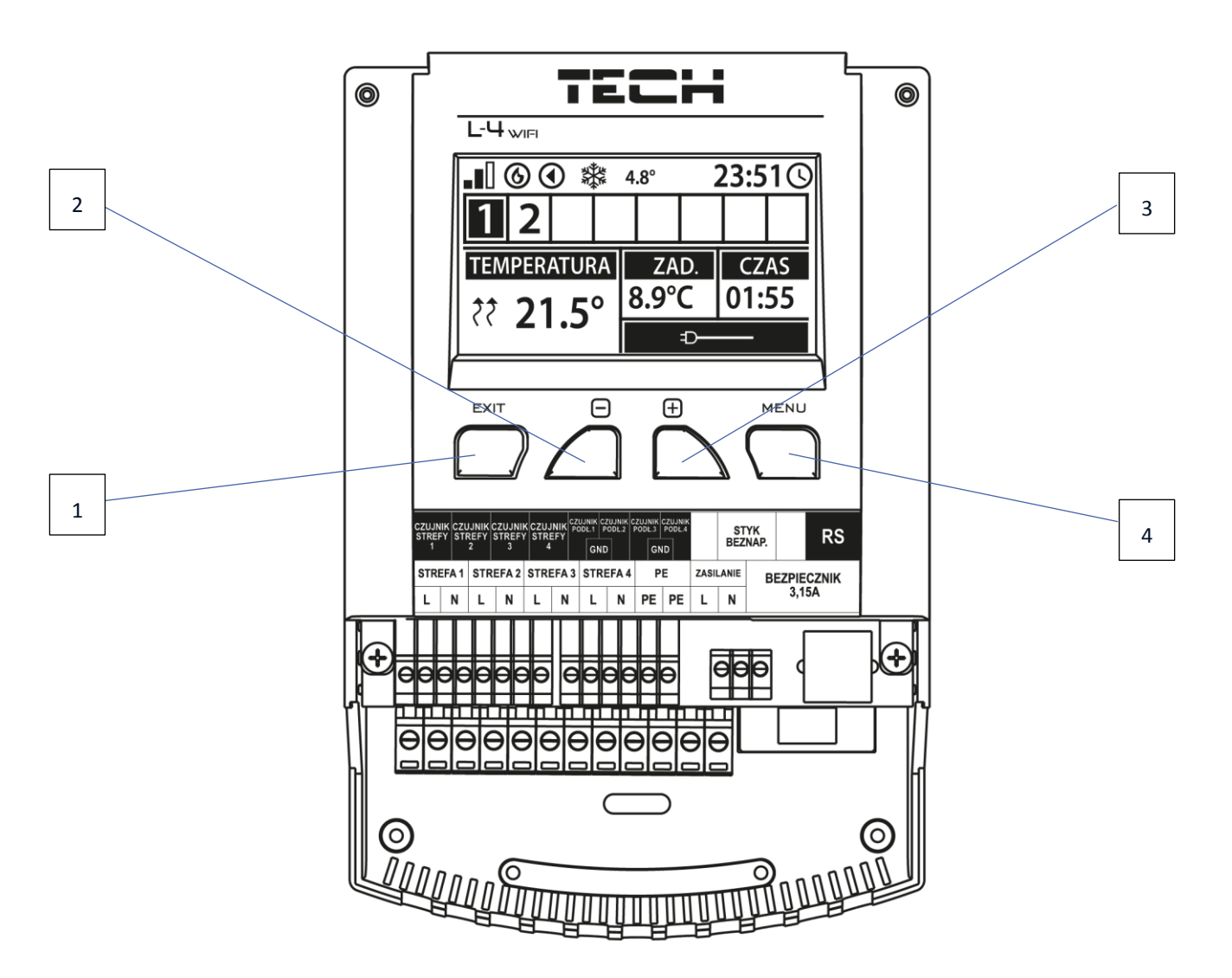

- 2. Tlačítko **EXIT** v hlavním zobrazení slouží pro rychlý výběr zobrazení displeje (WiFi, Zóny, Přídavné výstupy). Po vstupu do MENU slouží k návratu z menu nebo rušení vybraných nastavení.
- 3. Tlačítko **MINUS** v zobrazení *Zóny* slouží k pohybu mezi jednotlivými zónami. Po vstupu do MENU slouží k prohlížení položek v menu, během editace nějaké funkce sníží zadanou hodnotu.
- 4. Tlačítko **PLUS** v zobrazení *Zóny* slouží k pohybu mezi jednotlivými zónami. Po vstupu do MENU slouží k prohlížení položek v menu, během editace nějaké funkce zvýší zadanou hodnotu.
- 5. Tlačítko MENU vstup do MENU regulátoru, potvrzení změn nebo nastavení.

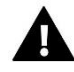

VÝSTRAHA Nebezpečí ohrožení života v důsledku zasažení elektrickým proudem při manipulaci s vodiči a výstupy pod napětím. Před zapojováním a manipulací je nutné zařízení odpojit od elektrické sítě a zabezpečit, aby nedošlo k náhodnému zapojení.

## IV. POPIS HLAVNÍHO ZOBRAZENÍ

Při prvním zapnutí se na displeji regulátoru objeví zobrazení s informacemi o síti WiFi. Zobrazení můžeme změnit stlačením tlačítka EXIT. Tlačítky PLUS, MINUS se můžeme zvolit následující zobrazení: WiFi sítě, Zóny nebo Přídavné výstupy.

#### 1. ZOBRAZENÍ: WIFI

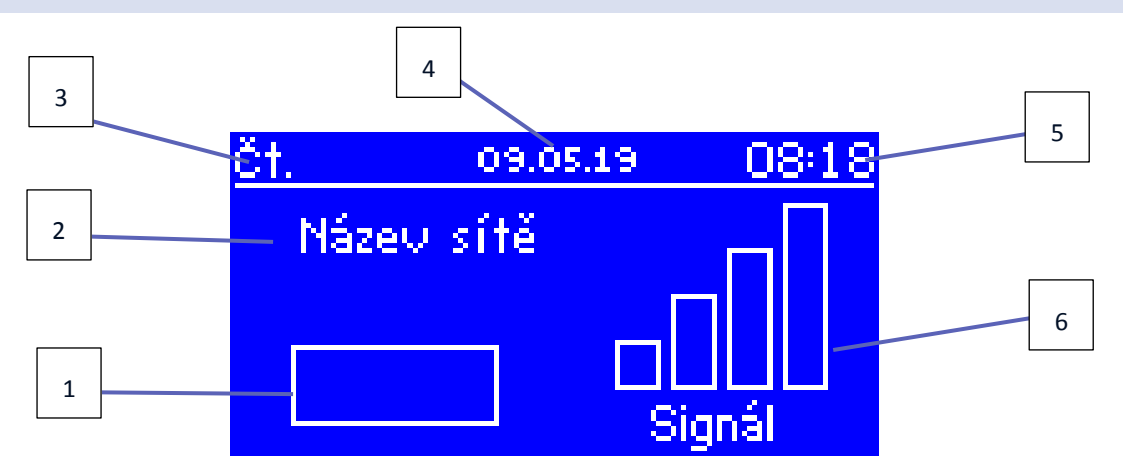

- 1. Stav sítě
- 2. Název sítě
- 3. Aktuální den v týdnu
- 4. Aktuální datum
- 5. Aktuální hodina
- 6. Síla WiFi signálu

#### 2. ZOBRAZENÍ: ZÓNY

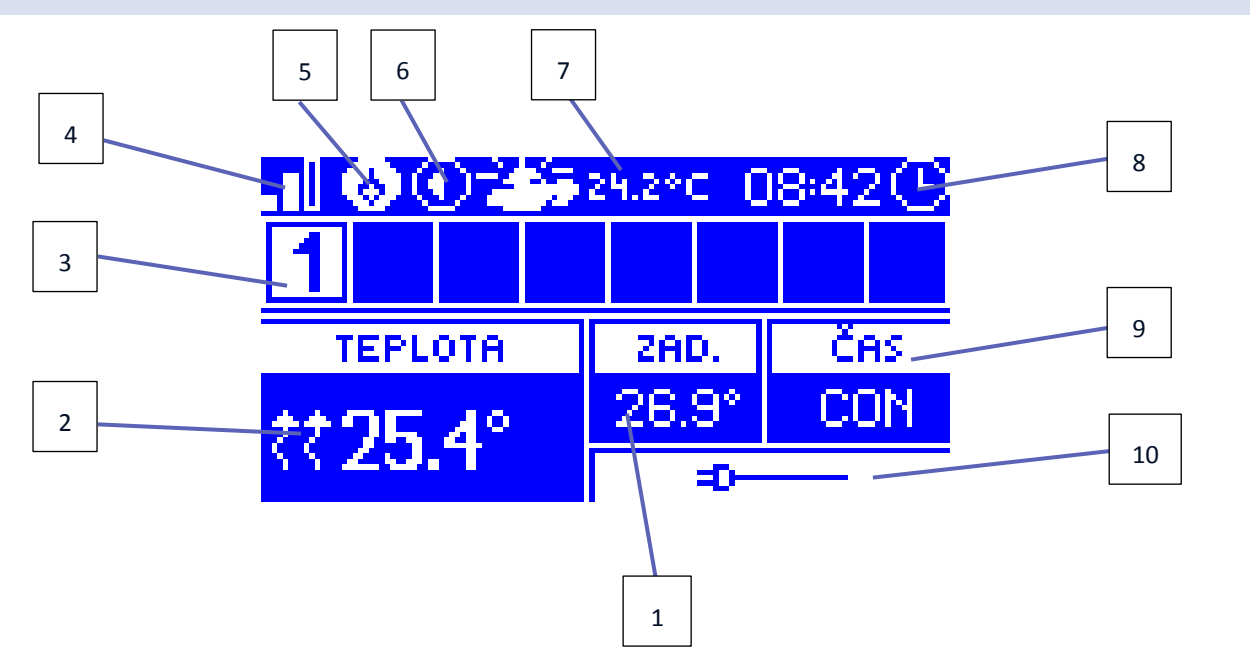

- 1. Zadaná teplota v zóně
- 2. Aktuální teplota v zóně (ikona dvou blikajících šipek vedle teploty znamená zapnutý ohřev zóny).

- 3. Číslo zóny (zvolená zóna má světlé pozadí)
- 4. Síla WiFi signálu
- 5. Bezpotenciálový kontakt pro sepnutí kotle je aktívní (spínací modul MW-1 je sepnutý)
- 6. Čerpadlo je v provozu
- 7. Aktuální venkovní teplota / Datum (není-li použito venkovní čidlo). Když venkovní teplota klesne pod 5 °C, vlevo vedle teploty bude znázorněna ikona vločky. Když venkovní teplota se zvýší nad 5 °C, vlevo vedle teploty bude znázorněna ikona slunce.
- 8. Aktuální hodina
- 9. Informace o aktuálním harmonogramu ve zvolené zóně (tato zóna má světlé pozadí).
- 10. Tato ikona informuje, že zvolená zóna používá drátové teplotní čidlo. Pokud by zóna používala bezdrátové teplotní čidlo, zobrazí se na tomto místě informace o úrovni signálu a stavu baterií tohoto čidla.

### 3. ZOBRAZENÍ: PŘÍDAVNÉ VÝSTUPY

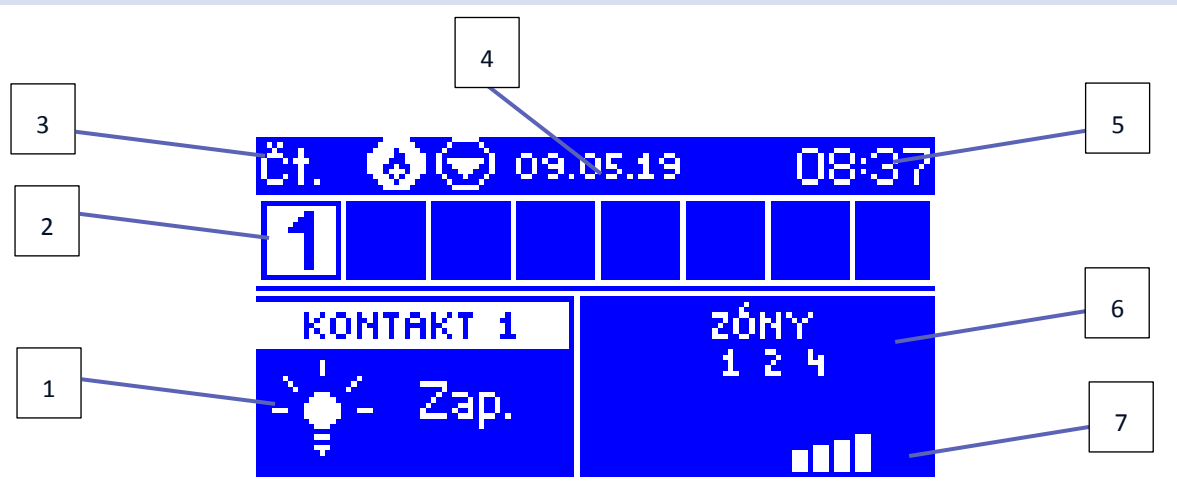

- 1. Aktuální stav přídavného výstupu MW-1 (žárovka svítí = modul je sepnutý)
- 2. Číslo zóny (zvolená zóna má světlé pozadí)
- 3. Aktuální den v týdnu
- 4. Aktuální datum
- 5. Aktuální hodina
- 6. Pracovní režim daného výstupu: zobrazení zón, podle kterých se spíná nebo časová osa týdenního harmonogramu
- 7. Úroveň signálu modulu MW-1 pro zvolenou zónu

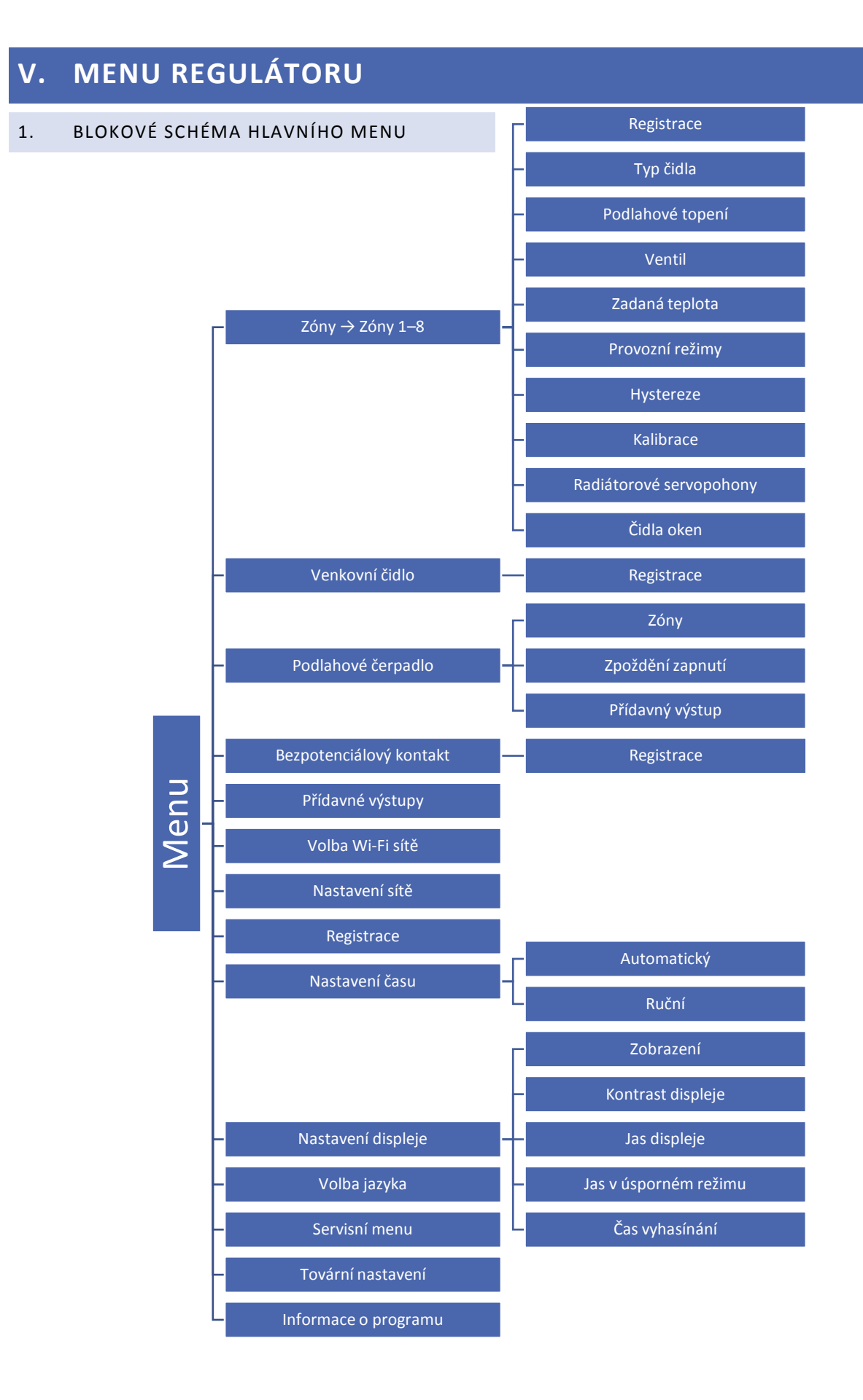

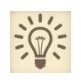

#### Obecné pokyny k registraci bezdrátových komponentů k regulátoru

Registrace se provádí následovně: v pod-menu příslušného komponentu (čidla, termostatu, ventilu, servopohonu, ...) stiskem tlačítka *MENU* na regulátoru potvrdíme položku *Registrace*, objeví se dotaz: *Chcete zaregistrovat?* Tlačítkem *MENU* potvrdíme položku *ANO*. Regulátor začne čekat na signál z bezdrátového prvku. Na bezdrátovém prvku stlačíme registrační tlačítko (viz návod k použití daného zařízení). Pokud registrace proběhne úspěšně, na displeji regulátoru se objeví zpráva: *Zaregistrován* a bezdrátový prvek potvrdí úspěch bliknutím diody, nápisem SCS a podobně.

#### 2. $ZONY \rightarrow ZONY 1-8$

Toto pod-menu slouží k nastavení provozních a jiných parametrů každé jednotlivé topné zóny.

#### 2.1. REGISTRACE

Tato funkce se objeví v případě, že zvolíme v položce *Typ prostorového čidla* variantu *Bezdrátové*.

Po zaregistrování bezdrátového čidla nebo termostatu k regulátoru bude čidlo sloužit k měření teploty vzduchu v zóně. Bezdrátová čidla nebo termostaty je nutno použít pro zóny 5–8.

#### 2.2. ZAPNUTO

Tato položka slouží pro zapnutí nebo vypnutí funkce teplotního čidla. Pokud tuto položku neoznačíme, pak nebude probíhat měření teploty a celá zóna bude vypnutá, nebude vidět v hlavním zobrazení ani na internetu.

#### 2.3. TYP ČIDLA (PROSTOROVÉHO)

Zde zvolíme, jaký typ čidla v dané zóně používáme. Pro zóny 1–4 lze použít jak drátová čidla, tak i bezdrátová, pro zóny 5–8 lze použít výhradně bezdrátová čidla (čidla nebo termostaty).

#### 2.4. PODLAHOVÉ TOPENÍ

Celé pod-menu Podlahového topení se objeví až ve chvíli, kdy je zvoleno prostorové čidlo a zóna je zapnutá (viz 2.2.)

- **Registrace** Tato funkce se objeví v případě, že zvolíme v položce *Typ čidla* variantu *Bezdrátové*. Čidlo zaregistrujeme dle *Obecných pokynů k registraci*.
- **Typ čidla** Zde zvolíme, jaký typ podlahového čidla v dané zóně používáme. Pro zóny 1–4 lze použít jak drátová čidla, tak i bezdrátová, pro zóny 5–8 lze použít výhradně bezdrátová čidla CS-C-8f.
- Pracovní režim

Vypnout – Zde je možnost funkci podlahového čidla vypnout.

**Ochrana podlahy** – Tato funkce chrání podlahu před přehřátím. V okamžiku, kdy teplota podlahy se zvýší na maximální teplotu (*Menu*  $\rightarrow$  *Zóny*  $\rightarrow$  *Zóna* 1-8  $\rightarrow$  *Podlahové topení*  $\rightarrow$  *Zadaná teplota*  $\rightarrow$  *Maximální teplota*), regulátor vypne ohřev podlahy.

**Profil komfort** – Tato funkce chrání podlahu před přehřátím a podchlazením. V okamžiku, kdy teplota podlahy se zvýší na maximální teplotu (*Menu*  $\rightarrow$  *Zóny*  $\rightarrow$  *Zóna* 1-8  $\rightarrow$  *Podlahové topení*  $\rightarrow$  *Zadaná teplota*  $\rightarrow$  *Maximální teplota*), regulátor vypne ohřev podlahy. Když teplota podlahy klesne na minimální teplotu (*Menu*  $\rightarrow$  *Zóny*  $\rightarrow$  *Zóna* 1-8  $\rightarrow$  *Podlahové topení*  $\rightarrow$  *Zadaná teplota*  $\rightarrow$  *Minimální teplota*), regulátor zapne ohřev podlahy.

#### 2.5. VENTIL (PODLAHOVÝ)

V této funkci vybereme, jak bude ovládaný termoelektrický servopohon STT-230/2 pro podlahové vytápění. Pro zóny 1–4 lze zvolit způsob ovládání jak drátový, tak i bezdrátový, pro zóny 5–8 lze zvolit výhradně bezdrátový.

V případě volby *drátový* zapojíme servopohon pomocí přívodního kabelu přímo do určených svorek na regulátoru CS-L-4 WiFi. Pokud zvolíme *bezdrátový*, pak pro ovládání servopohonu musíme použít bezdrátový spínací modul CS-MW-1 230V. Tento modul zaregistrujeme v příslušné zóně a k němu potom připojíme servopohon STT-230/2.

#### 2.6. ZADANÁ TEPLOTA

Požadovaná teplota v určité zóně závisí od nastavení vybraného týdenního harmonogramu. Ovšem funkce Zadaná teplota umožňuje zvolení jiné hodnoty požadované teploty.

Po vstupu do položky Zadaná teplota a potvrzení otázky Chcete vypnout harmonogram? nastavíme hodnotu dočasně zadané teploty. Dále musíme ještě nastavit čas, jak dlouho bude nastavená teplota platit (odpočítávaný čas). Časový údaj se zobrazuje v políčku vedle teploty. Po uplynutí nastaveného času regulátor přejde v dané zóně zpět k požadované teplotě, která je nastavená v příslušném týdenním harmonogramu. V případě že nastavíme čas platnosti dočasné teploty na hodnotu CON (zvyšujeme hodinu až na 24, pak se objeví CON), pak dočasně zadaná teplota bude platit neomezeně dlouho.

#### 2.7. PROVOZNÍ REŽIMY

Uživatel má možnost si nastavit v každé zóně týdenní harmonogram. Pro každou zónu můžeme použít 1 z 5 *Globálních harmonogramů* (stejných pro všechny zóny) nebo použít *Lokální harmonogram,* který je platný pro jednu konkrétní zónu.

- **Lokální harmonogram** je to týdenní harmonogram, který je z výroby automaticky přiřazený každé jednotlivé zóně. Lze ho libovolně měnit, změny se projeví pouze v dané zóně.
- Globální harmonogram 1-5 tyto harmonogramy mají stejná nastavení pro všechny zóny v regulátoru. Při změně parametrů v některém z pěti harmonogramů se projeví tyto změny ve všech zónách, které mají tento harmonogram nastavený jako výchozí.

Kromě harmonogramů uživatel má možnost nastavit režim Stálá teplota nebo Teplota s časovým omezením.

- Stálá teplota tato funkce umožňuje nastavit vlastní teplotu, která bude v dané zóně platit bez ohledu na čas.
- Teplota s časovým omezením tato funkce umožňuje nastavit vlastní teplotu, která bude v dané zóně platit v určitém časovém úseku, který si rovněž nastavíme. Po uplynutí tohoto času se zadaná teplota v zóně vrátí zpět k hodnotě, jaká vyplývá z aktuálního harmonogramu.

#### 2.8. HYSTEREZE

Hystereze pokojové teploty určuje toleranci pro zadanou teplotu a zabraňuje nežádoucím oscilacím zapínání a vypínání topného systému při minimálních výkyvech teploty. Rozsah hystereze: 0,1–10 °C, jednotkový krok: 0,1 °C.

<u>Příklad:</u> Zadaná teplota je 23 °C Hystereze je 0,5 °C Systém topí a po dosažení teploty 23 °C v dané zóně se topný systém vypne. K opětovnému zapnutí topení dojde až při poklesu teploty na 22,5 °C.

#### 2.9. KALIBRACE

Kalibrace teplotního čidla se provádí ihned při montáži čidla nebo po delší době provozu, pokud teplota měřená čidlem se neshoduje s aktuální teplotou v místnosti (naměřenou např. na přesném teploměru).

Kalibrační rozsah: -10 °C až +10 °C, jednotkový krok: 0,1 °C.

#### 2.10. RADIÁTOROVÉ SERVOPOHONY

Registrace – Tato položka slouží k registraci bezdrátových radiátorových servopohonů STT-868 nebo STT-869 k regulátoru. Postupujeme dle Obecných pokynů k registraci (viz str. 12). Celý proces registrace je přesně popsaný v návodech k servopohonům.

Vedle nápisu *Registrace* se zobrazuje číslice, která nás informuje o počtu zaregistrovaných servopohonů v dané zóně (maximální počet je 6 ks).

- Odstranění servopohonů Potvrzení této položky způsobí vymazání z pamětí regulátoru všech zaregistrovaných servopohonů STT-868 nebo STT-869 v dané zóně.
- Informace Zde najdeme detailní informace o servopohonech.

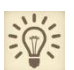

Tato funkce rovněž umožňuje odstranění jednotlivých servopohonů z paměti regulátoru.

• **Nastavení** – Tato položka umožňuje nastavit *Minimální otevření* ventilu, *Maximální otevření* ventilu a zapnout funkci *Sigma*, pro kterou se nastavuje ještě parametr *Rozsah* 

**SIGMA** – Funkce SIGMA umožňuje plynule řízení elektrického servopohonu. Servopohon bude pracovat pouze v nastavených mezích podle hodnot, které uživatel zadal v položkách *Minimální* a *Maximální otevření* ventilu a dále podle parametru *Rozsah.* Tento parametr stanovuje, při jaké teplotě místnosti se ventil začne zavírat anebo otevírat.

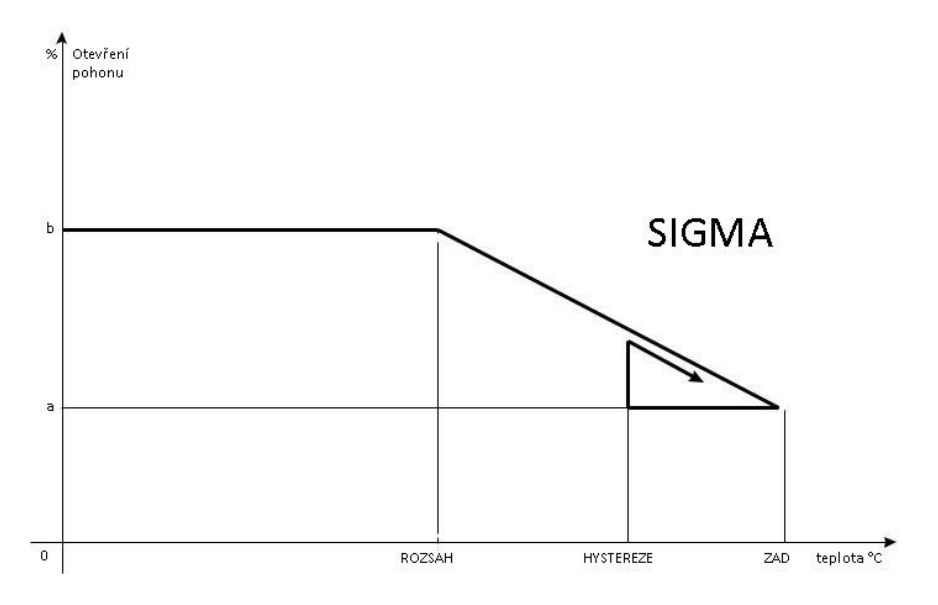

a – minimální otevření b – maximální otevření ZAD – zadaná teplota

#### <u>Příklad</u>:

Zadaná teplota v zóně: 23 °C Minimální otevření: 30 % Maximální otevření: 90 % Rozsah: 5 °C Hystereze: 2 °C Systém topí, teplota v místnosti roste. Při dosažení teploty 18 °C (zadaná teplota minus rozsah: 23-5=18) se ventil začne zavírat. Ventil dosáhne svého *Minimálního otevření* (30 %) v době, kdy teplota zóny dosáhne hodnoty *Zadané teploty* (23 °C). Po dosažení zadané hodnoty bude teplota v místnosti následně klesat. V okamžiku, kdy dosáhne hodnoty 21 °C (zadaná teplota minus hystereze: 23-2=21), začne se ventil otevírat. Otevře se do vypočtené polohy pro danou teplotu a program zkoumá změnu teploty. Pokud teplota se začne zvyšovat, ventil se začne znovu zavírat. V opačném případě se otevření ventilu zvýší. Svoje *Maximální otevření* (90 %) dosáhne v okamžiku, kdy teplota v zóně klesne na hodnotu 18 °C.

• **Nouzový režim** – Tato funkce umožňuje nastavit hodnotu otevření servopohonu pro případ, kdy v dané zóně vznikne alarmový stav (porucha teplotního čidla, chyba komunikace apod.).

#### 2.11. ČIDLA OKEN

- Registrace Tato položka slouží k registraci bezdrátových čidel otevření okna CS-C-2 k regulátoru. Postupujeme dle Obecných pokynů k registraci (viz str. 12). Celý proces registrace je přesně popsaný v návodu k čidlu. Vedle nápisu Registrace se zobrazuje číslice, která nás informuje o počtu zaregistrovaných čidel v dané zóně (maximální počet je 6 ks).
- Odstranění čidel Tato položka nám umožňuje odstranit z paměti regulátoru všechna zaregistrovaná čidla oken CS-C-2 v dané zóně.
- Nastavení
  - a) Zapnuto Tato položka umožňuje zapnutí čidla okna v dané zóně (až po registraci čidla v zóně).
  - b) Čas zpoždění Zde se nastavuje čas zpoždění reakce regulátoru. Pokud regulátor obdrží informaci o otevření okna v zóně, pak uzavře servopohony v dané zóně až po zde nastaveném čase zpoždění. Nastavitelný čas zpoždění: 0–30 minut.

<u>Příklad</u>: Čas zpoždění je nastavený na 10 minut. Pokud čidlo okna CS-C-2 pošle regulátoru signál, že okno bylo otevřeno, regulátor čeká 10 minut. Pokud je okno nadále otevřeno, regulátor uzavře servopohony v dané zóně. Když následně dojde k zavření okna, regulátor opět otevře servopohony a začne dohřívat zónu.

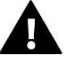

### POZOR

Pokud je čas opoždění nastavený na 0 minut, pak regulátor uzavře servopohony okamžitě po obdržení signálu, že je otevřené okno.

#### 3. VENKOVNÍ ČIDLO

Regulátor může komunikovat s bezdrátovým venkovním čidlem CS-C-8zr. Teplotní údaj z tohoto čidla je pouze <u>informativní</u>, bude zobrazován na displeji v hlavním zobrazení a v internetové aplikaci <emodul.eu>.

• **Registrace** – Aby regulátor komunikoval s venkovním čidlem, je potřeba čidlo v menu regulátoru registrovat. Postupujeme dle *Obecných pokynů k registraci (viz str. 12)*. Celý proces registrace je přesně popsaný v návodu k čidlu.

Po registraci čidla se objeví další položky:

- Zapnuto Tato položka umožňuje zapnutí nebo vypnutí venkovního čidla.
- Signál Zde se zobrazují informace o síle signálu přicházejícího z čidla.

- Baterie Informace o stavu baterií čidla.
- Kalibrace Možnost provést teplotní kalibraci čidla, kalibrační rozsah: -10 °C až +10 °C, jednotkový krok: 0,1 °C.

#### 4. ČERPADLO (BEZNAPĚŤOVÝ KONTAKT, MODUL CS-MW-1 230V)

Regulátor CS-L-4 WiFi může řídit až 2 podlahová čerpadla: jedno drátově, druhé bezdrátově. V prvním případě (drátové) zapojíme čerpadlo pomocí přívodního kabelu přímo do určených svorek na regulátoru CS-L-4 WiFi. V druhé variantě (bezdrátově) pak pro ovládání servopohonu musíme použít bezdrátový spínací modul CS-MW-1 230V. Tento modul zaregistrujeme v regulátoru (položka *Přídavný výstup*) a k němu potom připojíme servopohon STT-230/2. Regulátor zapíná obě čerpadla souběžně.

- Zóny Zde si označíme, která zóna pokud je nedohřátá má vliv na zapnutí podlahových čerpadel.
- Zpoždění práce Zde se nastavuje zpoždění zapnutí čerpadel, když alespoň jedna zóna hlásí potřebu topit. Je to
  z důvodu toho, že termoelektrické servopohony potřebují ke svému otevření čas kolem 2 minut, a čerpadlo by
  po dobu otevírání pracovalo naprázdno.
- Přídavný výstup V tomto pod-menu se registruje modul CS-MW-1 230V pro ovládání 2. Čerpadla
  - a) Registrace Tato položka slouží k registraci bezdrátového spínacího modulu CS-MW-1 230V k regulátoru.
     Postupujeme dle Obecných pokynů k registraci (viz str. 12). Celý proces registrace je přesně popsaný v návodu k modulu.
  - **b)** Zapnuto Tato položka umožňuje zapnutí nebo vypnutí modulu.
  - c) Odstranit Tato položka umožňuje odstranit z paměti regulátoru zaregistrovaný modul.
  - d) Signál Zde se zobrazují informace o síle signálu přicházejícího z modulu.

#### 5. BEZPOTENCIÁLOVÝ KONTAKT (MODUL CS-MW-1 PRO ZAPÍNÁNÍ KOTLE)

Pro zapínání topného systému (kotle) lze použít pouze bezdrátový spínací modul CS-MW-1, který se zaregistruje k regulátoru. Tento modul se zapne v případě, když jakákoliv zóna bude potřebovat topit.

- Registrace Tato položka slouží k registraci bezdrátového spínacího modulu CS-MW-1 k regulátoru.
   Postupujeme dle *Obecných pokynů k registraci (viz str. 12)*. Celý proces registrace je přesně popsaný v návodu k modulu.
- **Zapnuto** Tato položka umožňuje zapnutí nebo vypnutí modulu.
- **Zpoždění práce** Zde se nastavuje zpoždění zapnutí modulu, když alespoň jedna zóna hlásí potřebu topit.
- Odstranit Tato položka umožňuje odstranit z paměti regulátoru zaregistrovaný modul.
- Signál Zde se zobrazují informace o síle signálu přicházejícího z modulu.

#### 6. PŘÍDAVNÉ VÝSTUPY (MODULY CS-MW-1, CS-MW-1 230V)

Regulátor CS-L-4 WiFi může řídit až 8 ks přídavných výstupů – bezdrátových spínacích modulů CS-MW-1 nebo CS-MW-1 230V – pro libovolné využití v topném systému.

- Registrace Tato položka slouží k registraci bezdrátových modulů CS-MW-1 k regulátoru. Postupujeme dle Obecných pokynů k registraci (viz str. 12). Celý proces registrace je přesně popsaný v návodu k modulu. Vedle nápisu Registrace se zobrazuje číslice, která nás informuje o počtu zaregistrovaných čidel v regulátoru (maximální počet je 8 ks).
- Zapnuto Tato položka umožňuje zapnutí nebo vypnutí modulu.

- **Provozní režim výstupu** Zde si zvolíme, zda daný modul bude pracovat podle požadavků topných zón nebo dle týdenního programu. Pokud zvolíme možnost *Zóny*, potom si musíme označit požadované topné zóny, které budou mít vliv na jeho zapínání.
- Týdenní program Týdenní program umožňuje nastavit časy zapnutí a časy vypnutí každého spínacího modulu.

Zvolíme si den v týdnu, který chceme nastavit a tlačítkem MENU do něho vstoupíme, objeví se následující zobrazení:

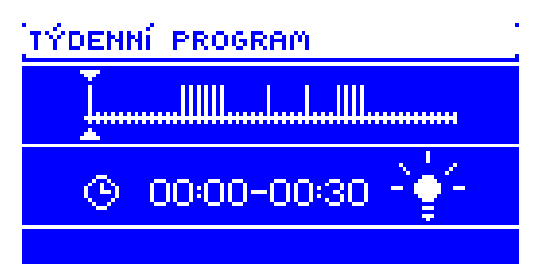

V horní časti je zobrazený čárkový graf provozu modulu v daném dni. Jeden den je rozdělený na 48 časových zón, každá zóna znamená 30 minut provozu. Kolmá čárka znamená, že v tomto časovém úsek je modul sepnutý. Zapnutí/vypnutí modulu v daném časovém úseku se provádí tak, že pomocí tlačítek PLUS nebo MINUS si zvolíme časový úsek a tlačítkem MENU zapneme (čárka se objeví) nebo vypneme (čárka zmizí) modul.

Po stlačení tlačítka EXIT se objeví následující zobrazení:

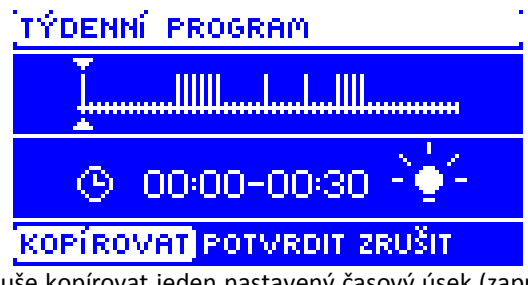

Volba *KOPÍROVAT* umožňuje jednoduše kopírovat jeden nastavený časový úsek (zapnutý nebo vypnutý) na další časové úseky.

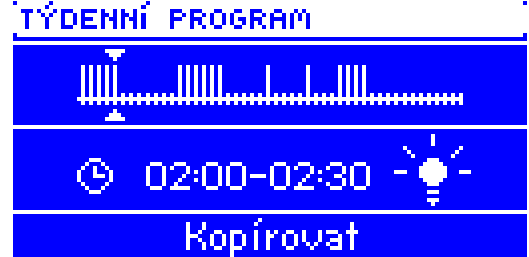

Když potvrdíme volbu ZRUŠIT, vyskočíme z nastavování časového programu bez zápisu do paměti regulátoru.

Po volbě *POTVRDIT* se nastavení zapíše do paměti a dále budeme mít možnost překopírovat nastavení z momentálně nastavovaného dne na jiné dny v týdnu.

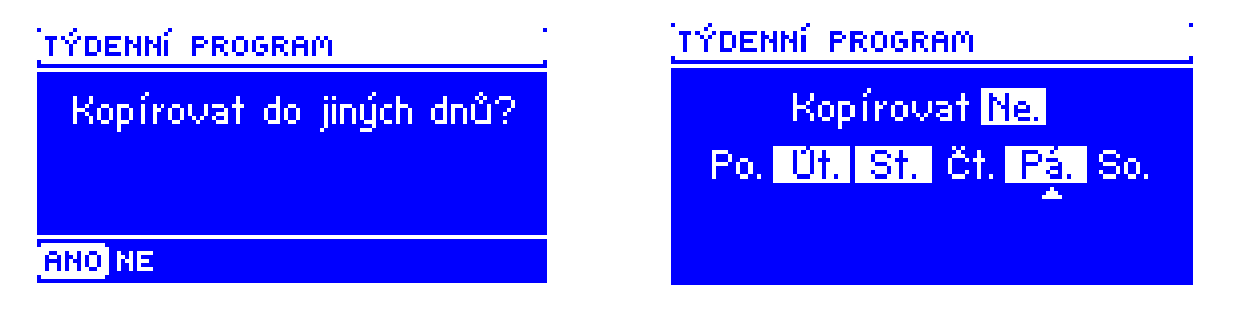

V našem případě, kdy jsme nastavili program ve dne: pátek, chceme toto nastavení překopírovat do dnů: pondělí, úterý a čtvrtek. Tlačítky PLUS a MINUS se pohybujeme mezi jednotlivými dny a tlačítkem MENU požadovaný den označíme nebo označení zrušíme. Na závěr stlačíme tlačítko EXIT a konečně tlačítkem MENU potvrdíme naše nastavení, které se uloží do paměti.

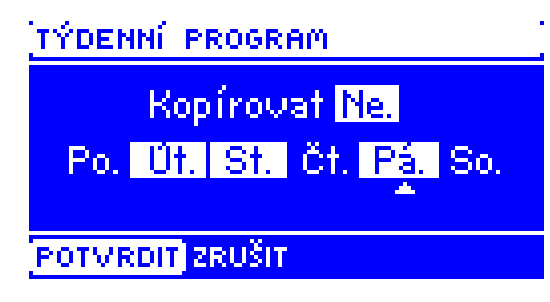

#### 7. VOLBA WIFI SÍTĚ

Po vstupu do této funkce se na displeji zobrazí všechny dostupné WIFI sítě v okolí. Vybereme námi požadovanou síť, potvrdíme tlačítkem MENU. Pokud je síť zaheslovaná, zobrazí se okno pro zadání hesla. Jednotlivé znaky hesla vkládáme pomocí tlačítek PLUS nebo MINUS a vždy potvrdíme tlačítkem MENU. Pokud uděláme chybu, pak špatný znak opravíme stlačením tlačítka EXIT a volbou UMAŽ potvrdíme tlačítkem MENU. Po napsání celého hesla stlačíme tlačítko EXIT, zvolíme POTVRDIT a potvrdíme tlačítkem MENU. Za chvíli se objeví potvrzení OK.

#### 8. NASTAVENÍ SÍTĚ

Přihlášení k WIFI síti probíhá automaticky. Pokud ovšem zákazník potřebuje nastavit nebo změnit nějaké parametry ručně, může to provést v této záložce. Lze nastavovat tyto parametry: DHCP, IP adresa, Maska podsítě, Adresa brány, Adresa DNS.

#### 9. REGISTRACE

Funkce *Registrace* nám umožňuje vygenerovat kód, který je potřebný při registraci modulu CS-L-4 WiFi na stránkách: <emodul.eu>.

#### 10. NASTAVENÍ ČASU

Uživatel má možnost zvolit, zda regulátor obdrží informace o aktuálním datu a čase automaticky přímo z internetu nebo si ho uživatel nastaví ručně.

#### 11. NASTAVENÍ DISPLEJE

V tomto pod-menu může uživatel přizpůsobit parametry zobrazování displeje podle vlastních potřeb. V položce *Zobrazení* si můžeme zvolit typ hlavního zobrazení na displeji regulátoru:

- Wi-Fi zobrazuje se název WiFi sítě a síla signálu.
- Zóny zobrazují se aktuální a zadané teploty v jednotlivých zónách.
- Přídavné výstupy zobrazují se informace o přídavných výstupech.

Dále má uživatel možnost si nastavit:

- kontrast displeje
- jas displeje
- jas v úsporném režimu
- čas vyhasínání

#### 12. VOLBA JAZYKA

Zde zvolíme požadovaný jazyk.

#### 13. SERVISNÍ MENU

Vstup do této funkce je chráněn heslem. Funkce je určena pro servisní techniky.

#### 14. TOVÁRNÍ NASTAVENÍ

Tato funkce umožňuje návrat k parametrům regulátoru přednastavených výrobcem. Nastavení uživatele bude potom na vždy ztraceno.

#### 15. INFORMACE O PROGRAMU

Tato funkce umožňuje zjistit programovou verzi modulu.

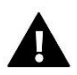

### POZOR

V případě kontaktování servisního střediska TECH vždy uvádějte verzi programu regulátoru.

## VI. OVLÁDÁNÁ REGULÁTORU PŘES INTERNET

Nejdříve vstoupíme na stránky: <u>https://emodul.eu</u>, v levém horním rohu si zvolíme jazyk a zaregistrujeme si svůj vlastní účet. Klikneme na položku *Registrace:* 

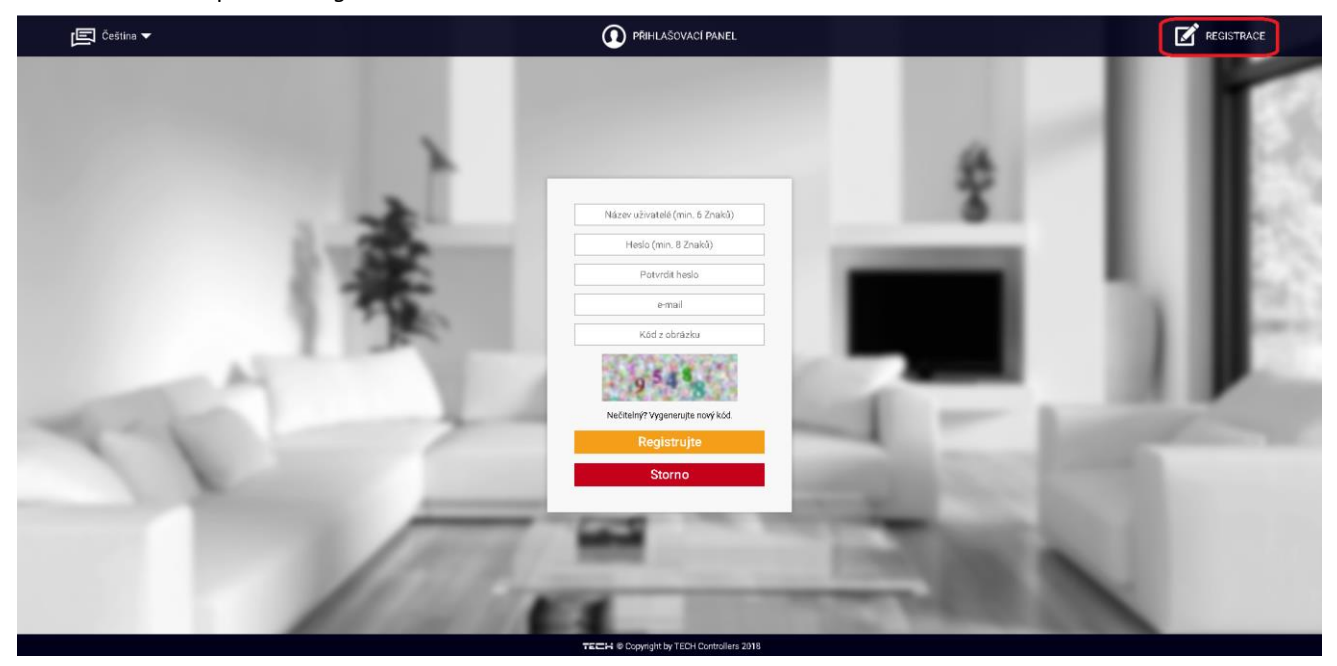

Následně přihlásíme regulátor k WiFi síti: *Menu* → *Volba WiFi sítě*. Vybereme síť a vepíšeme heslo. Po úspěšném přihlášení si vygenerujeme **Registrační kód**: *Menu* → *Registrace*. Kód má platnost 60 minut.

Po přihlášení se ke svému účtu v hlavním okně se objeví dlaždice: *Registrujte modul (pokud ještě není žádný modul registrován)*. Poklikem na dlaždici se objeví okno pro *Registraci nového modulu* (na toto okno můžeme vejít i skrze záložku: *Nastavení*). Zde je potřeba vepsat vygenerovaný kód z regulátoru do okénka: *Registrační kód*, dále uvést *PSČ*, *e-mailovou adresu*, a opsat *kontrolní kód* z obrázku. Modul si můžeme také pojmenovat v okénku: *Libovolný popis modulu*.

|                          | Hlavní zobrazení         | 21.0<br>Zóny | Statistika                | Nastavení                     | Odhlásit_ |  |  |  |  |
|--------------------------|--------------------------|--------------|---------------------------|-------------------------------|-----------|--|--|--|--|
|                          |                          |              | Æ                         |                               |           |  |  |  |  |
|                          |                          |              | A CONTRACTOR              | ₩                             |           |  |  |  |  |
| Registrace nového modulu |                          |              |                           |                               |           |  |  |  |  |
|                          |                          |              |                           |                               |           |  |  |  |  |
|                          |                          |              | Libovolný p               | opis modulu                   |           |  |  |  |  |
|                          |                          |              | Registrační kó            | d z regulátoru                |           |  |  |  |  |
|                          |                          |              | Suchlasím se zpra<br>(kra | cováním dalších ú<br>aj, PSČ) | dajū      |  |  |  |  |
|                          |                          | •            | Czech Republic (          | Česká republika)              |           |  |  |  |  |
|                          |                          | PSČ          |                           |                               |           |  |  |  |  |
|                          |                          |              | E-mail                    | zpráv                         |           |  |  |  |  |
|                          |                          |              | Dodatečné                 | informace                     |           |  |  |  |  |
|                          | Kód z obrázku (5 číslic) |              |                           |                               |           |  |  |  |  |
|                          |                          |              | 990                       | 32                            |           |  |  |  |  |
|                          |                          |              | Nečitelný? Vyger          | nerujte nový kód.             |           |  |  |  |  |
|                          |                          |              | Zrušit                    | Registrujte                   |           |  |  |  |  |
|                          |                          |              |                           |                               |           |  |  |  |  |

#### 1. ZÁLOŽKA HLAVNÍ ZOBRAZENÍ

Poklikem na záložku *Hlavní zobrazení* se zobrazí hlavní stránka. Na jednotlivých dlaždicích je vidět stav příslušných zón. Vrchní teplota vedle názvu zóny je požadovanou teplotou, teplota uprostřed vedle symbolu zóny je aktuální teplotou. Pokud zóna má požadavek na topení, žlutá oddělovací čára pulzuje. Ve žlutém spodním pruhu jsou zobrazeny informace o pohonech, čidlech apod. Poklikem na symbol ozubených koleček se objeví další informace o zóně.

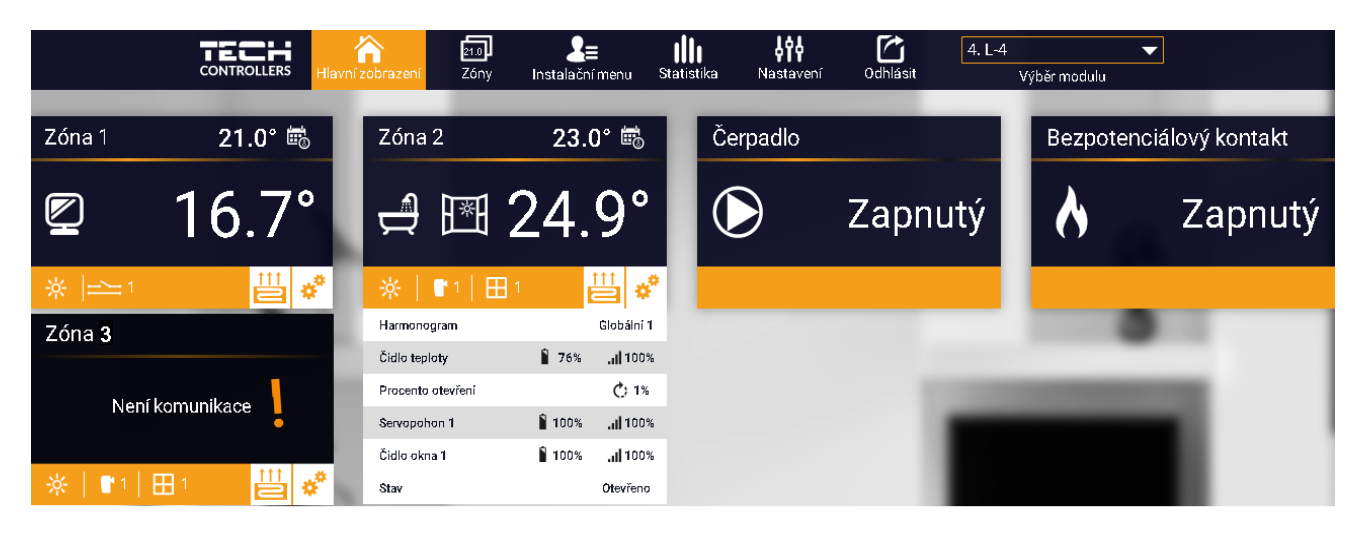

**POZOR** Zpráva "Není komunikace" oznamuje, že bezdrátové čidlo (termostat) v dané zóně po určité době přestalo komunikovat s regulátorem. Nejčastější příčinou je vybití baterií, které je nutno vyměnit.

Poklikem na oblast dlaždice zóny přejdeme k nastavení požadované teploty této zóny:

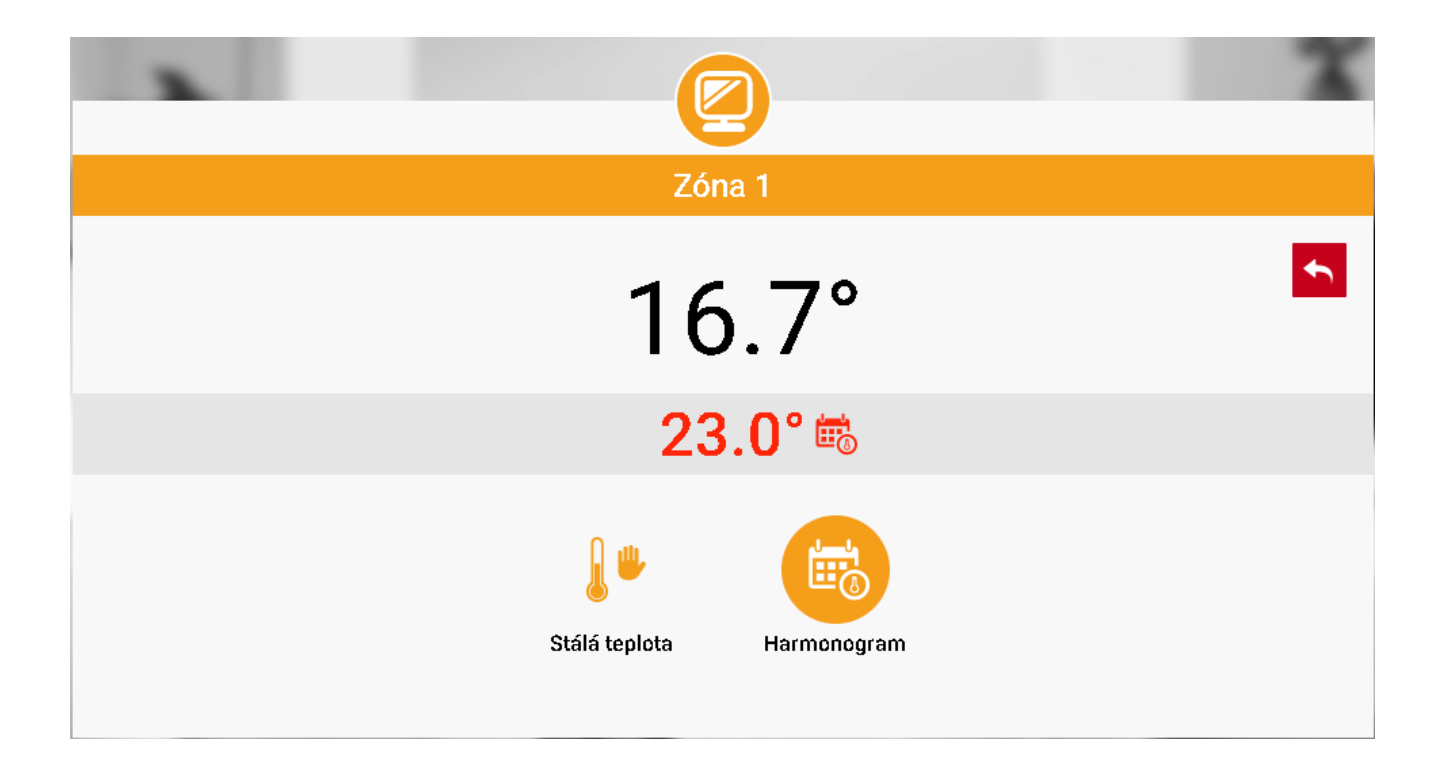

Horní teplota to je aktuální teploty zóny, údaj o teplotě v šedém pásku (červené písmo) to je požadovaná teplota v daném okamžiku.

Požadovaná teplota v zóně v daném okamžiku závisí na nastavených teplotách v *Harmonogramu* zóny. Chceme-li z nějakého důvodu nastavit jinou požadovanou teplotu, můžeme to provést v programu *Stálá teplota*. Stálá teplota je neměnná v nastaveném časovém úseku. Může platit neomezeně dlouho nebo může být časově omezená (max. 24 hod).

Po skončení platnosti *Stálé teploty* se požadovaná teplota vrátí k hodnotám nastaveným v *Harmonogramu*. Okno pro nastavení stálé teploty:

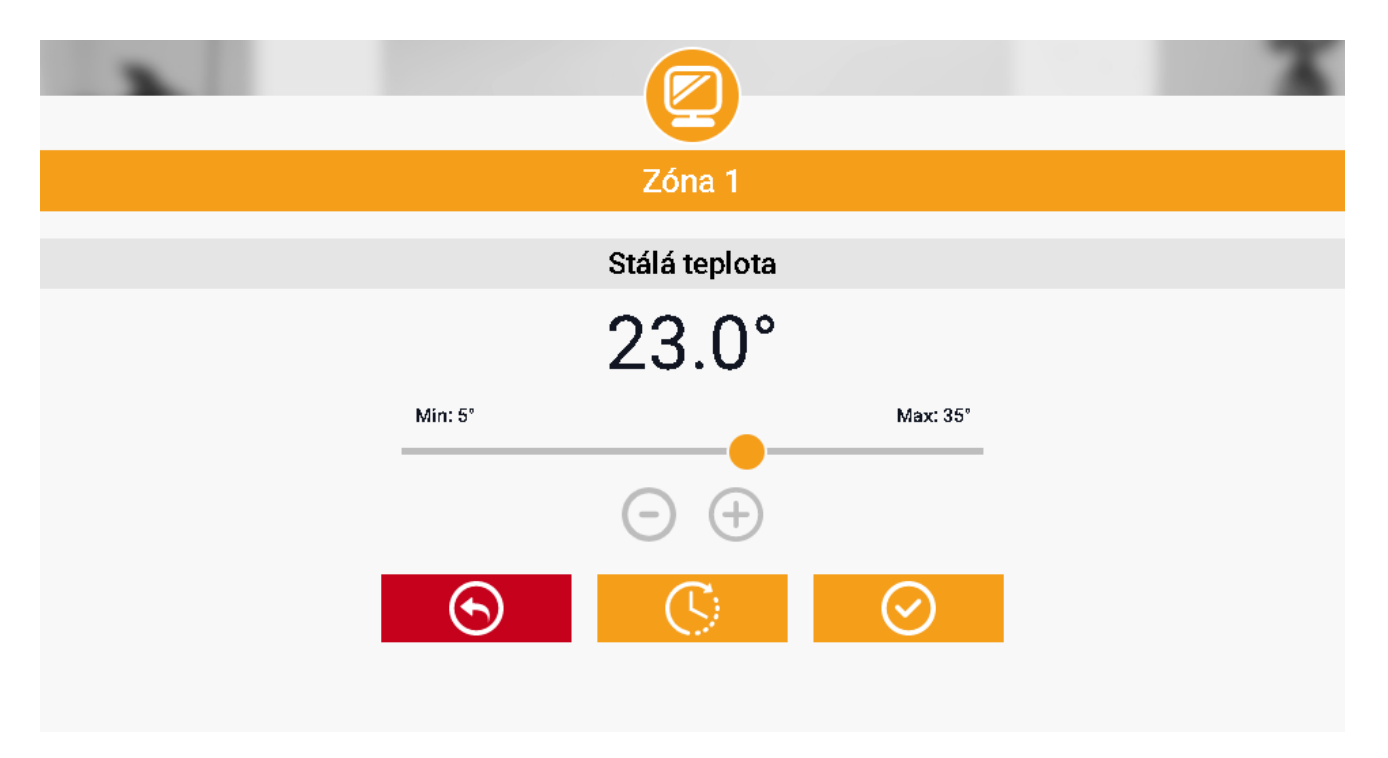

Pokud chceme omezit dobu trvání Stálé teploty, klikneme na ikonu Hodin a nastavíme požadovaný čas trvání této teploty:

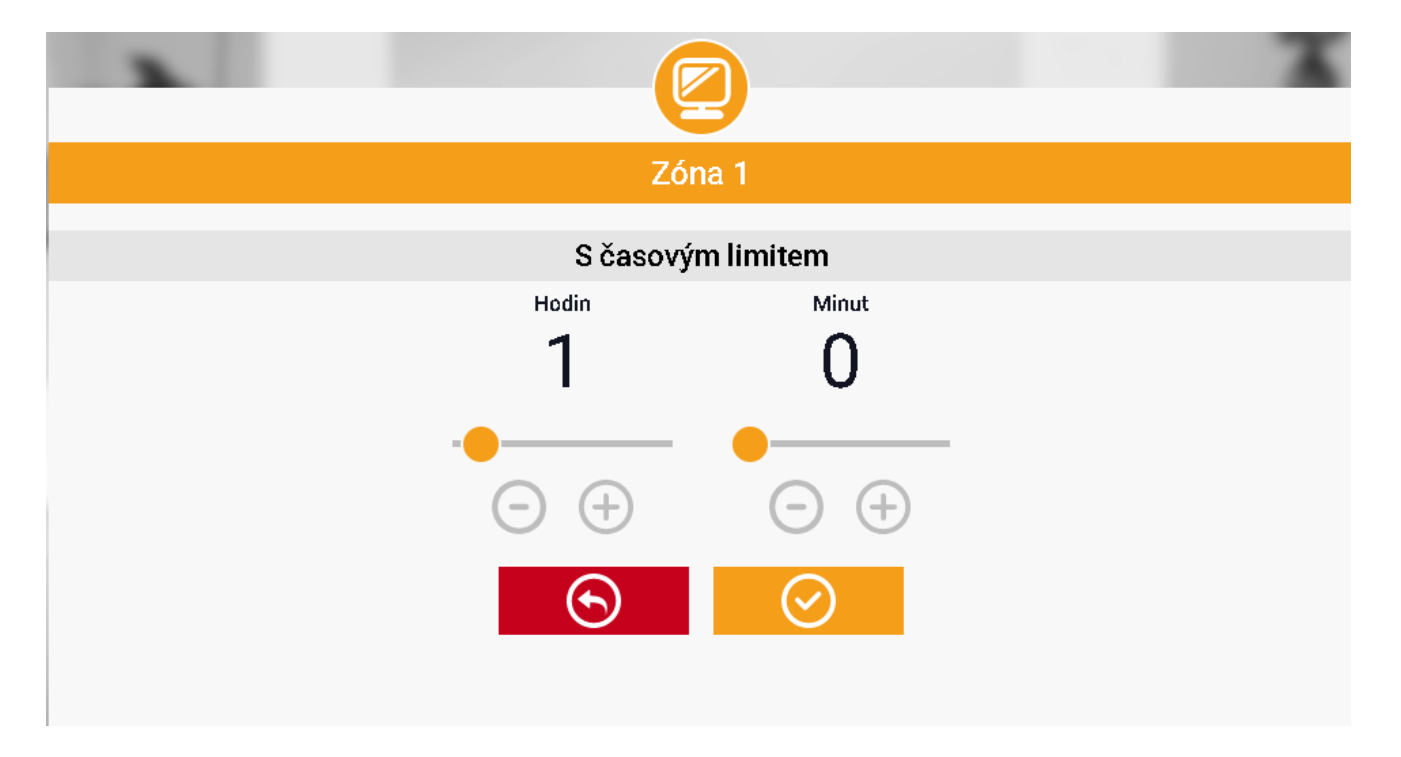

Nejdůležitějším krokem je nastavení týdenního harmonogramu pro vybranou zónu. Poklikem na ikonu Harmonogram se zobrazí se následující okno:

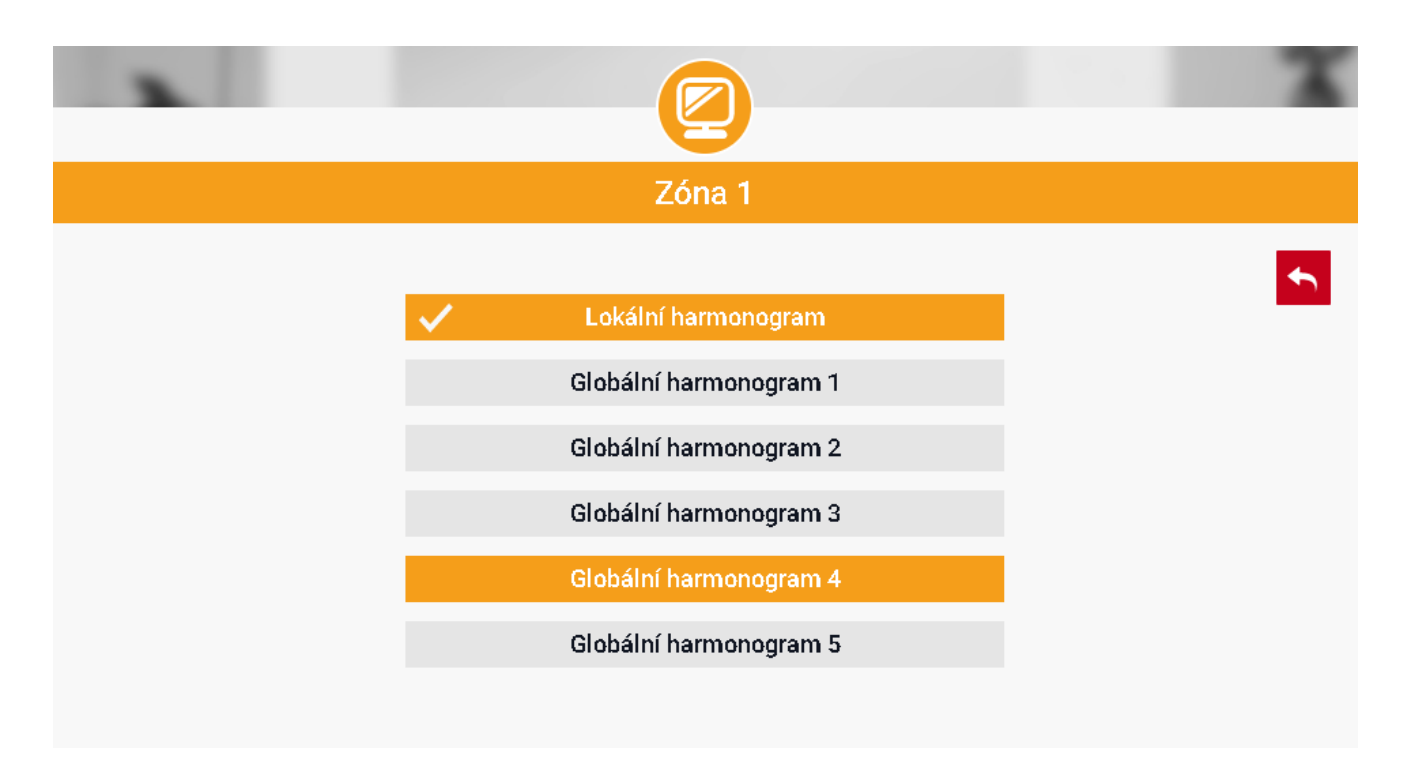

V regulátoru CS-L-4 WiFi existují 2 druhy týdenních harmonogramů:

#### 1. <u>Lokální harmonogram</u>

To je harmonogram pouze pro konkrétní zónu a je každé zóně **automaticky** přiřazen. Můžeme ho libovolně měnit.

#### 2. <u>Globální harmonogram</u> (Harmonogram 1–5)

Tento harmonogram můžeme přiřadit všem zónám v modulu. Editujeme-li parametry takového harmonogramu v jedné zóně, pak se změny automaticky projeví ve všech zónách.

Poklikem na požadovaný harmonogram se zobrazí okno pro editaci parametrů:

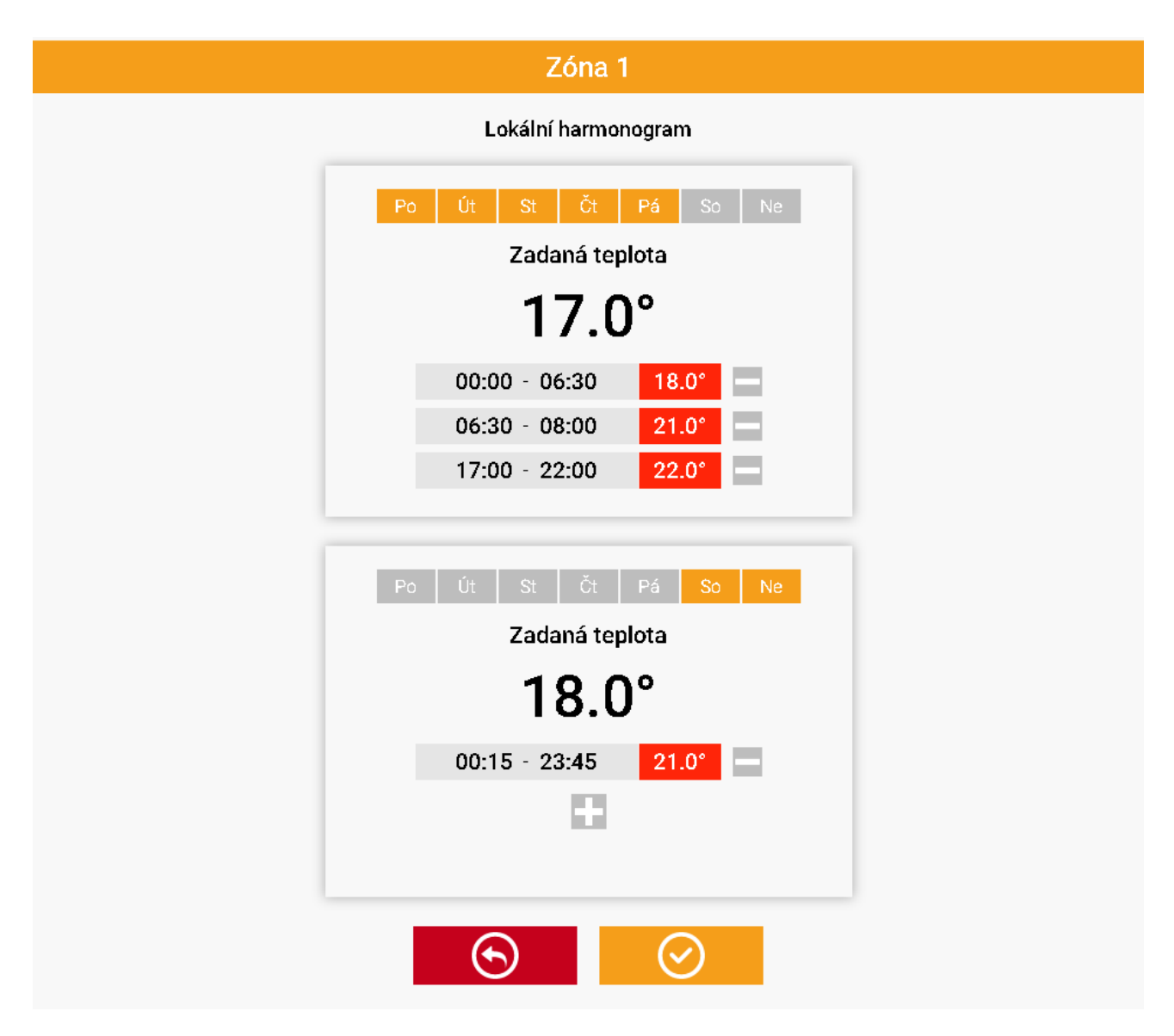

Harmonogram je rozdělen na 2 části, které lze libovolně upravovat. V našem případě je první část nastavená pro 5 dnů týdne (Po, Út, St, Čt, Pá), druhá část pro 2 dny týdne (So, Ne).

V každé části si upravíme podle potřeby následující parametry:

- dny v týdnu, pro které budou platit teploty a časy
- maximálně 3 časové úseky daného dne
- teplotu pro daný časový úsek
- zadanou teplotu

Pokud bude den (24 hodin) rozdělen na 3 časové úseky nespojitě, například:

00:00-06:30, 06:30-08:00, 17:00-22:00, pak v časových úsecích 08:00-17:00 a 22:00-24:00 bude platit <u>zadaná teplota.</u> Časové úseky lze měnit s rozlišením 15 minut a nesmějí se překrývat.

#### 2. ZÁLOŽKA ZÓNA

V záložce Zóny můžeme změnit *jméno* nebo *ikonu* zóny, můžeme ji *zapnout/vypnout* nebo *resetovat*:

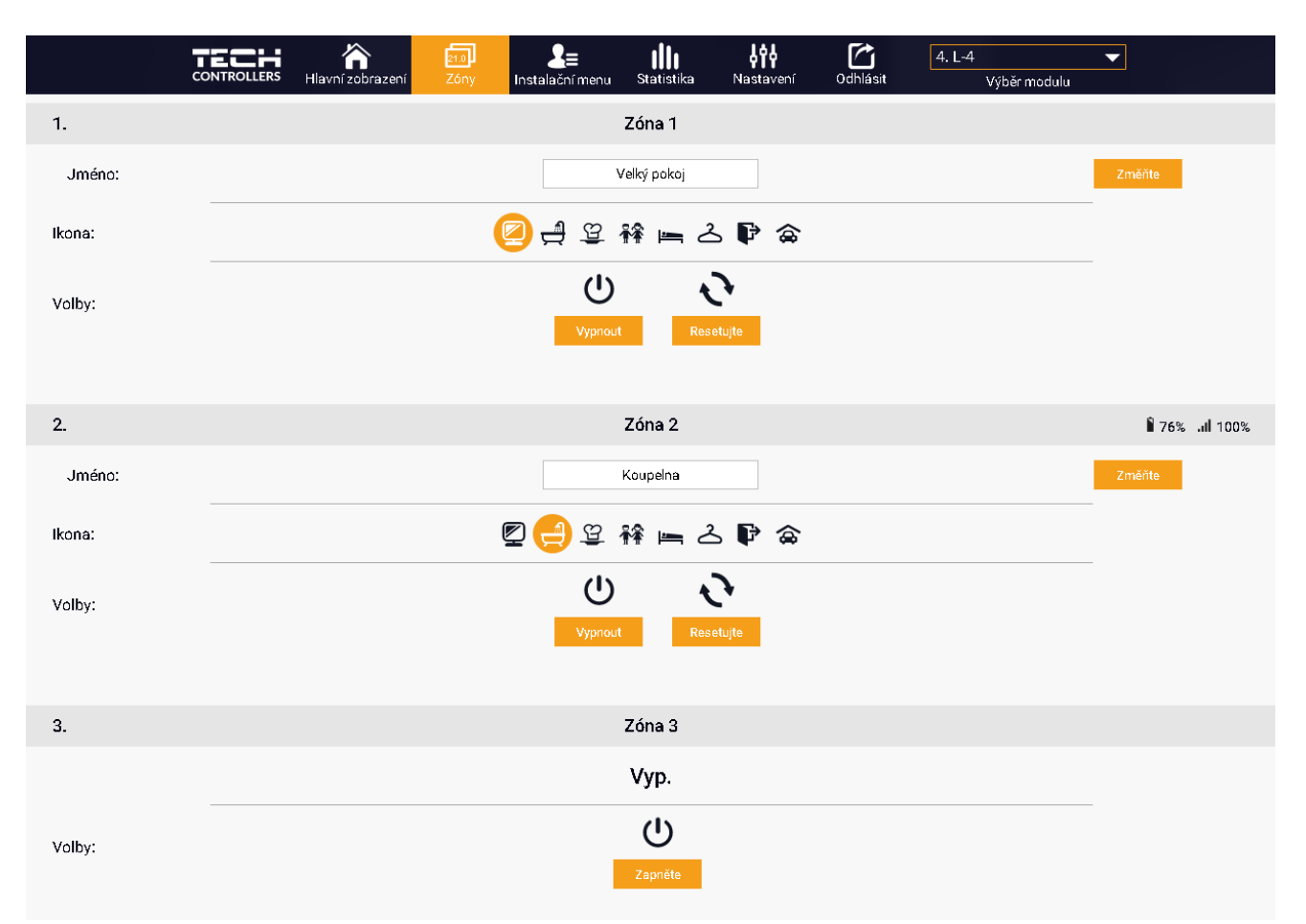

#### 3. ZÁLOŽKA INSTALAČNÍ MENU

V této záložce nastavujeme parametry regulátoru stejně jako pomocí tlačítek přímo v menu regulátoru:

|    |                         |                 | <mark>وری</mark><br>۱í Zóny | <b>2</b> ≡<br>Instalační menu | <b>III</b><br>Statistika | <b>↓†↓</b><br>Nastavení | C<br>Odhlásit | 4. L-4<br>Výběr modulu | • |
|----|-------------------------|-----------------|-----------------------------|-------------------------------|--------------------------|-------------------------|---------------|------------------------|---|
| Q, |                         | Instalační menu |                             |                               |                          |                         |               |                        |   |
| •  | √ýstup                  |                 |                             |                               |                          |                         |               |                        |   |
| 7  | Zóny >                  | N 1             |                             |                               |                          |                         |               |                        |   |
|    | Čerpadlo                |                 |                             |                               |                          |                         |               |                        | Ċ |
| on | Bezpotenciálový kontakt | -               |                             |                               |                          |                         |               |                        | 5 |
|    | Přídavné výstupy        | 20-             |                             |                               |                          |                         |               |                        | _ |

#### 4. ZÁLOŽKA STATISTIKA

V záložce Statistika lze zobrazit grafy teplot pro různé časové úseky: den, týden, měsíc nebo lze zvolit dřívější období:

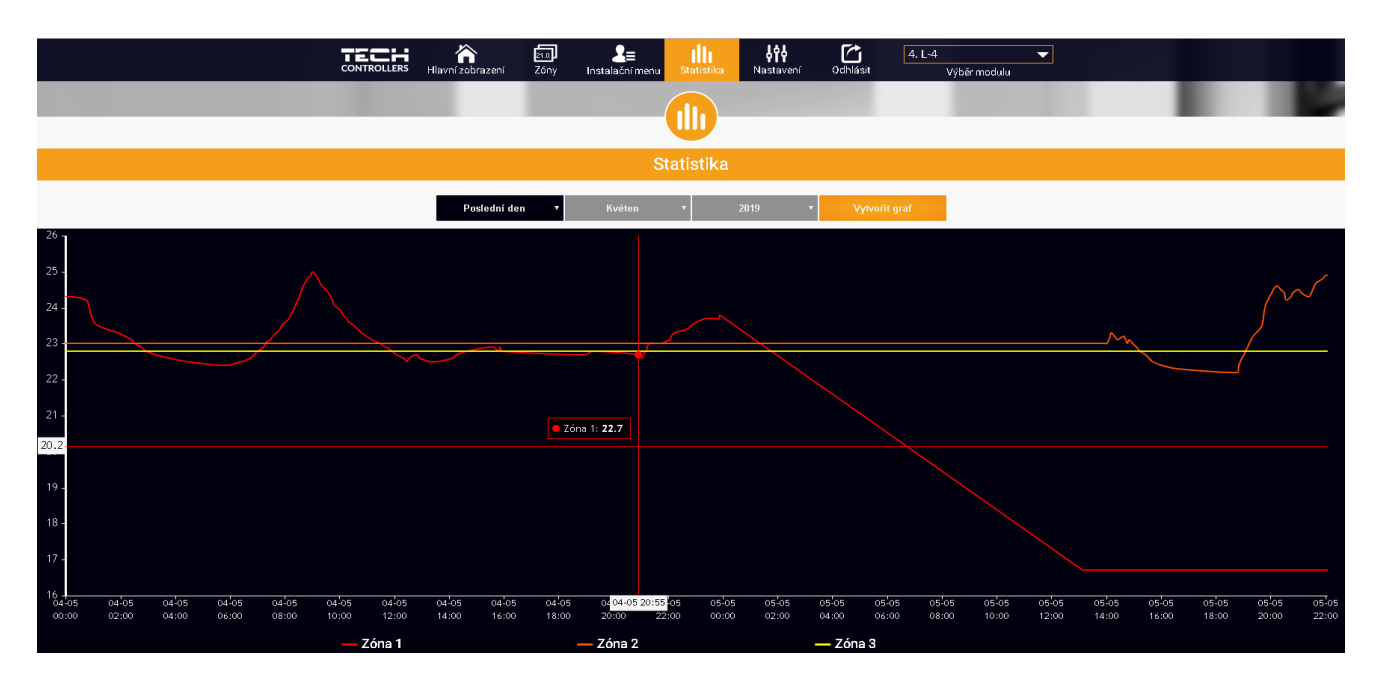

#### 5. ZÁLOŽKA NASTAVENÍ

Záložka *Nastavení* umožňuje měnit údaje u již zaregistrovaného modulu, vymazat modul z účtu, registrovat další modul, měnit nastavení vytvořeného účtu, změnit heslo:

|                                        | · · · ♣= · . IÌI                                | le ște                           |           | 4. L-4 🗸 🗸   |  |  |  |  |  |
|----------------------------------------|-------------------------------------------------|----------------------------------|-----------|--------------|--|--|--|--|--|
| Hiavni zobrazeni                       | Zony Instalachi menu Statis                     | stika Nastaveni                  | Odniasit  | Výběr modulu |  |  |  |  |  |
|                                        |                                                 |                                  |           |              |  |  |  |  |  |
|                                        | <u> </u>                                        |                                  |           |              |  |  |  |  |  |
| Nastavení                              |                                                 |                                  |           |              |  |  |  |  |  |
|                                        | Účet                                            | Modul                            |           |              |  |  |  |  |  |
| Moduly spojené s účtem                 |                                                 | 4. L-4                           |           |              |  |  |  |  |  |
| 1. CS-401                              | Regulátor                                       | TECH: L4-WiFi (                  | v.1.0.20) |              |  |  |  |  |  |
| 2. WiFi 8S                             | Modul                                           | 1-4                              |           |              |  |  |  |  |  |
| 3. L-9 test                            |                                                 | L 4                              |           |              |  |  |  |  |  |
| 4. L-4                                 | Suohlasím se zpracováním dalších<br>(kraj, PSČ) | u údajů 🗸                        |           |              |  |  |  |  |  |
| Registrujte modul                      | Země                                            | Země Czech Republic (Česká       |           |              |  |  |  |  |  |
|                                        | PSČ                                             | 73701                            |           |              |  |  |  |  |  |
|                                        | Časové pásmo                                    | Skopje, Wars                     |           |              |  |  |  |  |  |
|                                        | Dodatečné informace                             | né informace Dodatečné informace |           |              |  |  |  |  |  |
|                                        | Nastavit modul jako výchozí                     | Nastavit modul jako výchozí      |           |              |  |  |  |  |  |
|                                        | Volby                                           | Volby Zapište nastavení          |           |              |  |  |  |  |  |
| Vymaž modul                            |                                                 |                                  |           |              |  |  |  |  |  |
|                                        |                                                 |                                  |           |              |  |  |  |  |  |
| Poslední aktualizace 2019-02-22, 09:47 |                                                 |                                  |           |              |  |  |  |  |  |

|          | hlavní zobrazení | 21.0<br>Zóny | <b>2</b> ≡<br>Instalační menu | <b>III</b> )<br>Statistika | <b>Vastavení</b> | Odhlásit | 4. L-4 💌 |
|----------|------------------|--------------|-------------------------------|----------------------------|------------------|----------|----------|
|          |                  |              |                               | <b>.</b>                   |                  |          |          |
|          |                  |              | N                             | astavení                   |                  |          |          |
|          |                  |              | Účet                          | M                          | lodul            |          |          |
|          |                  |              | Nas                           | stavení úč                 | tu               |          |          |
| Uživatel |                  |              |                               | Moj505                     |                  |          |          |
|          | e-mail           |              |                               |                            |                  |          |          |
|          |                  |              | j.                            | Aktuální heslo             |                  |          |          |
| Heslo    |                  |              |                               | Nové heslo                 |                  |          |          |
|          |                  |              | F                             | Potvrdit heslo             |                  |          |          |
|          |                  |              | Poslední akt                  | ualizace 2019-02-          | -22, 09:47       |          |          |

## VII. AKTUALIZACE PROGRAMU

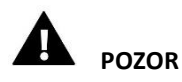

Pokud se provede aktualizaci programu, nelze se již vrátit k původnímu nastavení regulátoru, všechny parametry je potřeba nastavit znova. Nevypínejte regulátor během procesu aktualizace!

Aktualizace programu se provádí následovně:

- vypneme regulátor z napájení
- do USB vstupu vložíme flash disk s novým programem (formát flash disku: FAT32)
- zapneme napájení, celý proces proběhne automaticky
- po nahrání programu dojde k resetu regulátoru a potom začne normálně pracovat
- vysuneme flash disk ze USB vstupu.

# VIII. ALARMY

V případě alarmu se zapne zvukový signál a na displeji se zobrazí odpovídající informace.

| Alarm                                                                                                  | Možná příčina                                                                                                    | Způsob odstranění                                                                                                    |  |  |  |  |  |  |
|----------------------------------------------------------------------------------------------------|----------------------------------------------------------------------------------------------------|----------------------------------------------------------------------------------------------------|--|--|--|--|--|--|
| Poškozené čidlo (v případě<br>poruchy drátového čidla)                                                 | Poškozené drátové čidlo                                                                                                    | <ul> <li>Zkontrolovat propojení čidla s<br/>regulátorem a stav vodičů</li> </ul>                                                                                  |  |  |  |  |  |  |
| Není komunikace s bezdrátovým<br>čidlem/termostatem                                                    | - Není dosah<br>- Chybí baterie<br>- Vybité baterie                                                                                                    | <ul> <li>Umístit čidlo/termostat na jiné místo</li> <li>Vložit/vyměnit baterie</li> </ul>                                                                         |  |  |  |  |  |  |
| Alarmy servopohonu STT-868                                                                             |                                                                                                    |                                                                                                    |  |  |  |  |  |  |
| ERROR #0                                                                                               | - Vybité baterie v servopohonu                                                                                                    | Vyměnit baterie                                                                                                    |  |  |  |  |  |  |
| ERROR #1                                                                                               | - Poškozená elektronika nebo<br>mechanická část servopohonu                                                                                                    | Volat servis                                                                                                    |  |  |  |  |  |  |
| ERROR #2                                                                                               | <ul> <li>Chybí ovládací píst v servopohonu</li> <li>Příliš velký skok (posuv) ventilu</li> <li>Servopohon nesprávně</li> <li>namontován na radiátoru</li> <li>Nesprávný ventil na radiátoru</li> </ul>                                | <ul> <li>Namontovat píst do servopohonu</li> <li>Zkontrolovat skok ventilu</li> <li>Správně namontovat servopohon</li> <li>Vyměnit ventil na radiátoru</li> </ul> |  |  |  |  |  |  |
| ERROR#3                                                                                                | <ul> <li>Ventil se zaseknul</li> <li>Nesprávný ventil na radiátoru</li> <li>Příliš malý skok (posuv) ventilu</li> </ul>                                                                                                    | <ul> <li>Zkontrolovat funkci ventilu na<br/>radiátoru</li> <li>Vyměnit ventil na radiátoru</li> <li>Zkontrolovat skok ventilu</li> </ul>                          |  |  |  |  |  |  |
| ERROR #4                                                                                               | - Není dosah<br>- Chybí baterie                                                                                                    | <ul> <li>Příliš velká vzdálenost brání</li> <li>v komunikaci mezi regulátorem a</li> <li>pohonem</li> <li>Vložit baterie do pohonu</li> </ul>                     |  |  |  |  |  |  |
|                                                                                                    |                                                                                                    | Po obnovení komunikace se alarm<br>automaticky resetuje.                                                                                                    |  |  |  |  |  |  |
|                                                                                                    | Alarmy servopohonu STT-869                                                                                                    |                                                                                                    |  |  |  |  |  |  |
| ERROR #1 –Chyba kalibrace 1 –<br>Zpětný chod pístu do montážní<br>pozice                               | - Poškozené koncové čidlo                                                                                                    | - Volat servis                                                                                                    |  |  |  |  |  |  |
| ERROR #2 –Chyba kalibrace 2 –<br>Píst je maximálně vysunutý – Píst<br>nenarazil na odpor při vysouvání | <ul> <li>Servopohon není zašroubovaný na<br/>ventilu nebo není úplně dotažený</li> <li>Posuv ventilu je příliš velký nebo<br/>ventil má nestandardní rozměry</li> <li>V servopohonu je vadný obvod,<br/>který měřící proud</li> </ul> | <ul> <li>- Zkontrolovat montáž servopohonu</li> <li>- Vyměnit baterie</li> <li>- Volat servis</li> </ul>                                                          |  |  |  |  |  |  |

| ERROR #3 –Chyba kalibrace 3<br>– Vysunutí pístu je příliš malé<br>– píst příliš brzo narazil na odpor | <ul> <li>Posuv ventilu je příliš malý nebo<br/>ventil má nestandardní rozměry</li> <li>V servopohonu je vadný obvod,<br/>který měřící proud</li> <li>Slabé baterie</li> </ul> | - Vyměnit baterie<br>- Volat servis                                                                          |
|----------------------------------------------------------------------------------------------------|----------------------------------------------------------------------------------------------------|----------------------------------------------------------------------------------------------------|
| ERROR #4 – Chybí zpětná<br>komunikace                                                                 | <ul> <li>Vypnutý hlavní regulátor</li> <li>Slabý nebo žádný dosah signálu od<br/>servopohonu k regulátoru</li> <li>Vadný rádiový modul<br/>v servopohonu</li> </ul>           | - Zapnout hlavní regulátor<br>- Zmenšit vzdálenost od servopohonu<br>k hlavnímu regulátoru<br>- Volat servis |
| ERROR #5 – Slabé baterie                                                                              | - Vybité baterie                                                                                                    | Vyměnit baterie                                                                                              |
| ERROR #6 – Zablokovaný enkodér                                                                        | - Poškozený enkodér                                                                                                    | Volat servis                                                                                                 |
| ERROR #7 – Příliš velký proudový<br>odběr                                                             | <ul> <li>Mechanické poškození závitu nebo<br/>šroubení</li> <li>Velký odpor převodovky nebo<br/>motoru</li> <li>Vadný obvod, který měřící proud</li> </ul>                    | Volat servis                                                                                                 |
| ERROR #8 – Chyba koncového<br>čidla                                                                   | - Vadný obvod koncového čidla                                                                                                    | Volat servis                                                                                                 |

# IX. TECHNICKÉ ÚDAJE

| Napájecí napětí                           | 230 V ±10 % / 50 Hz |
|-------------------------------------------|---------------------|
| Maximální příkon                          | 3 W                 |
| Provozní teplota                          | 5–50 °C             |
| Tepelná odolnost čidla                    | -30–99 °C           |
| Tavná pojistka                            | 3,15 A              |
| Norma přenosu dat WiFi sítě               | IEEE 802.11 b/g/n   |
| Připojení k internetu                     | bezdrátově          |
| Pracovní kmitočet bezdrátových komponentů | 868 MHz             |

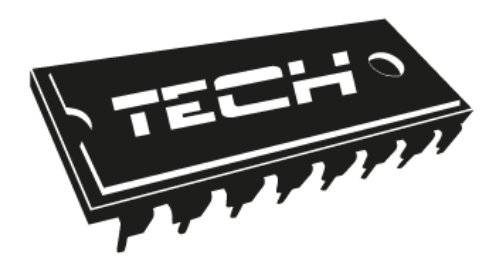

# EU PROHLÁŠENÍ O SHODĚ

### Výrobce:

#### TECH STEROWNIKI Spółka z ograniczoną odpowiedzialnością Sp. k. ul. Biała Droga 31, 34-122 Wieprz

Toto prohlášení o shodě se vydává na výhradní odpovědnost výrobce.

Výrobce tímto prohlašuje, že produkt:

## **Regulátor CS-L-4 WiFi**

je ve shodě s harmonizačními právními předpisy Evropské unie a splňuje směrnice vlády:

Směrnice 2014/53/EU Směrnice 2009/125WE ROHS 2011/65/WE

Byly použity následující harmonizované normy a technické specifikace:

ETSI EN 301 489-1 V2.1.1 (2017-02) art.3.1b ETSI EN 301 489-3 V2.1.1 (2017-03) art.3.1b ETSI EN 300 220-1 V3.1.1 (2017-02) art.3.2 ETSI EN 300 220-2 V3.1.1 (2017-02) art.3.2 PN-EN 60730-2-9:2011, PN-EN 60730-1:2016-10.

Výrobek je bezpečný za podmínek obvyklého použití a v souladu s návodem k obsluze.

Janusz Master PAWEL JURA WŁAŚCICIELE TECH SPÓŁKA Z OGRANICZONĄ ODPOWIEDZIALNOŚCIĄ SP. K.

Wieprz, 12.05.2019

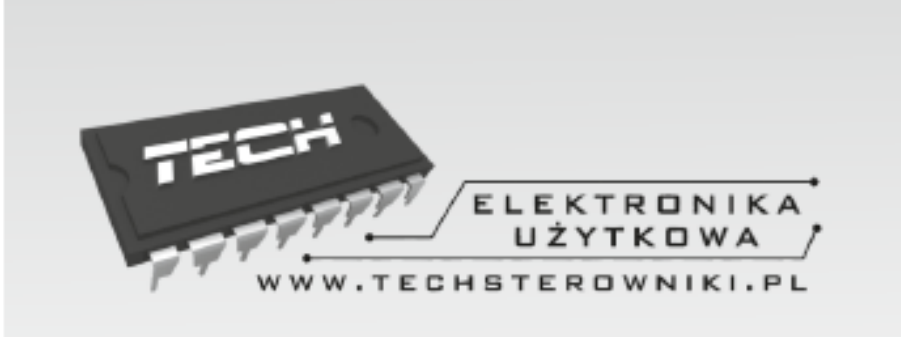

# TECH STEROWNIKI

Spółka z ograniczoną odpowiedzialnością Sp. k.

Biała Droga 31 34-122 Wieprz

SERWIS 32-652 Bulowice, Skotnica 120

Tel. +420 733 180 378

cs.servis@tech-reg.com

Servisní hlášení jsou přijímana Pondělí - Pátek 8:00 - 16:00

# WWW.TECH-CONTROLLERS.CZ